### 2022年9月 moodle スタートアップオンライン講習会

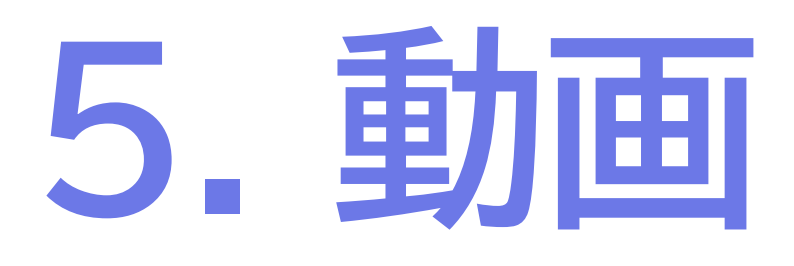

広島大学 情報メディア教育研究センター/情報科学部 隅谷 孝洋 <sumi@riise.hiroshima-u.ac.jp>

moodle スタートアップオンライン講習会 5 (2022/09/16)

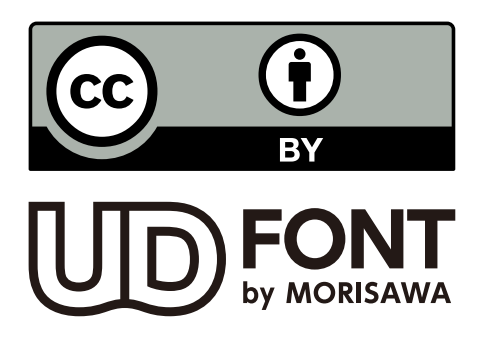

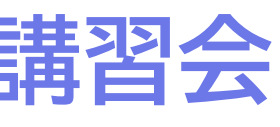

### 広大moodleに「動画教材」を掲載する方法

| 保存場所         | 作り                  |
|--------------|---------------------|
| 推奨<br>Stream | Streamに<br>→リン      |
| moodleコース    | 「ファイル」と             |
| CLEVAS       | センターにア<br>→リン       |
| その他          | YouTube, Vim<br>→リン |

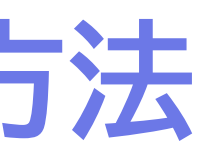

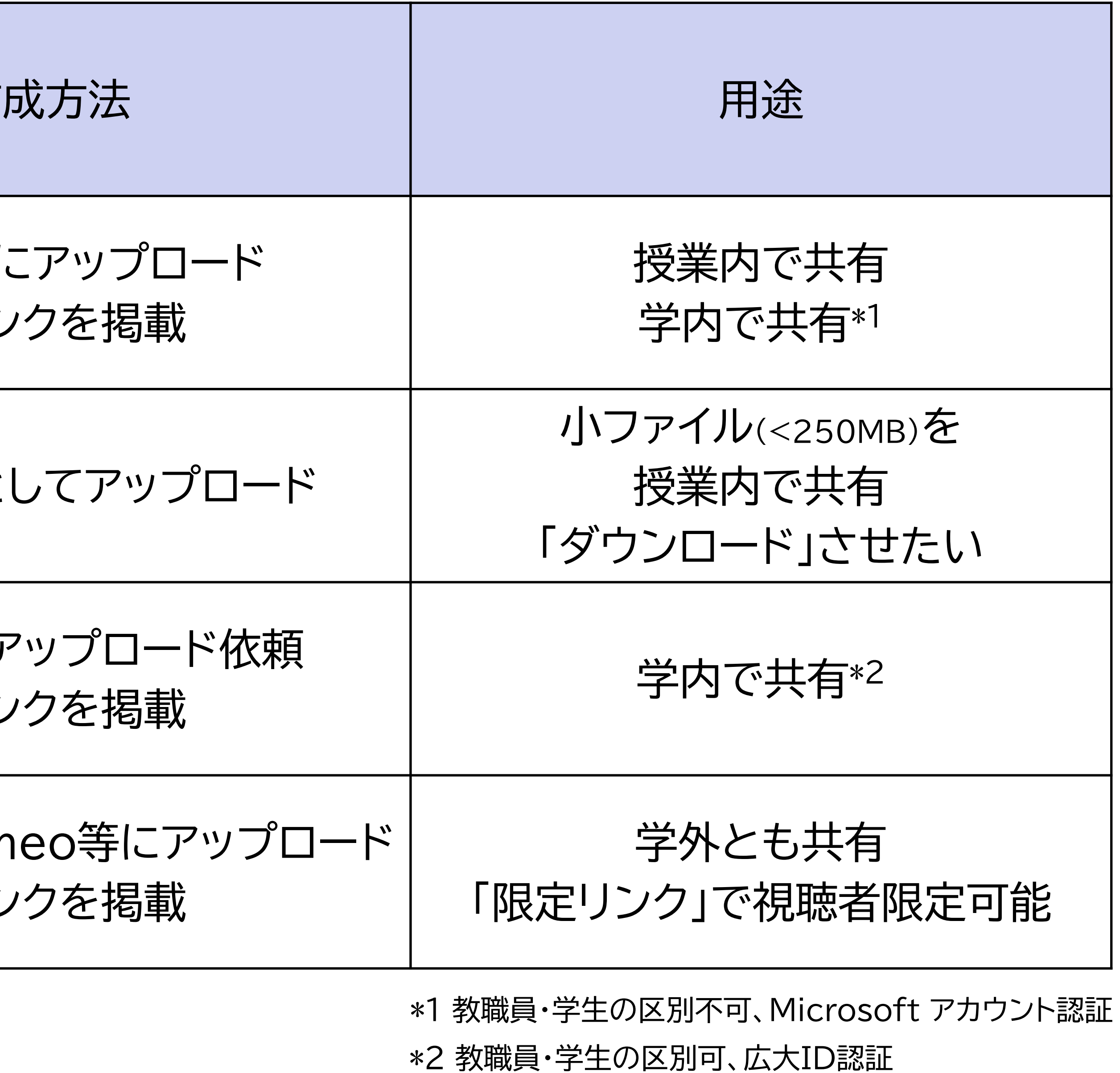

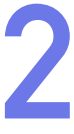

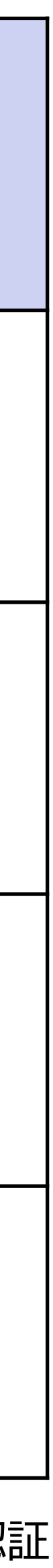

# Microsoft 365 Streamを使った動画教材掲載

### Streamへの動画アップロード

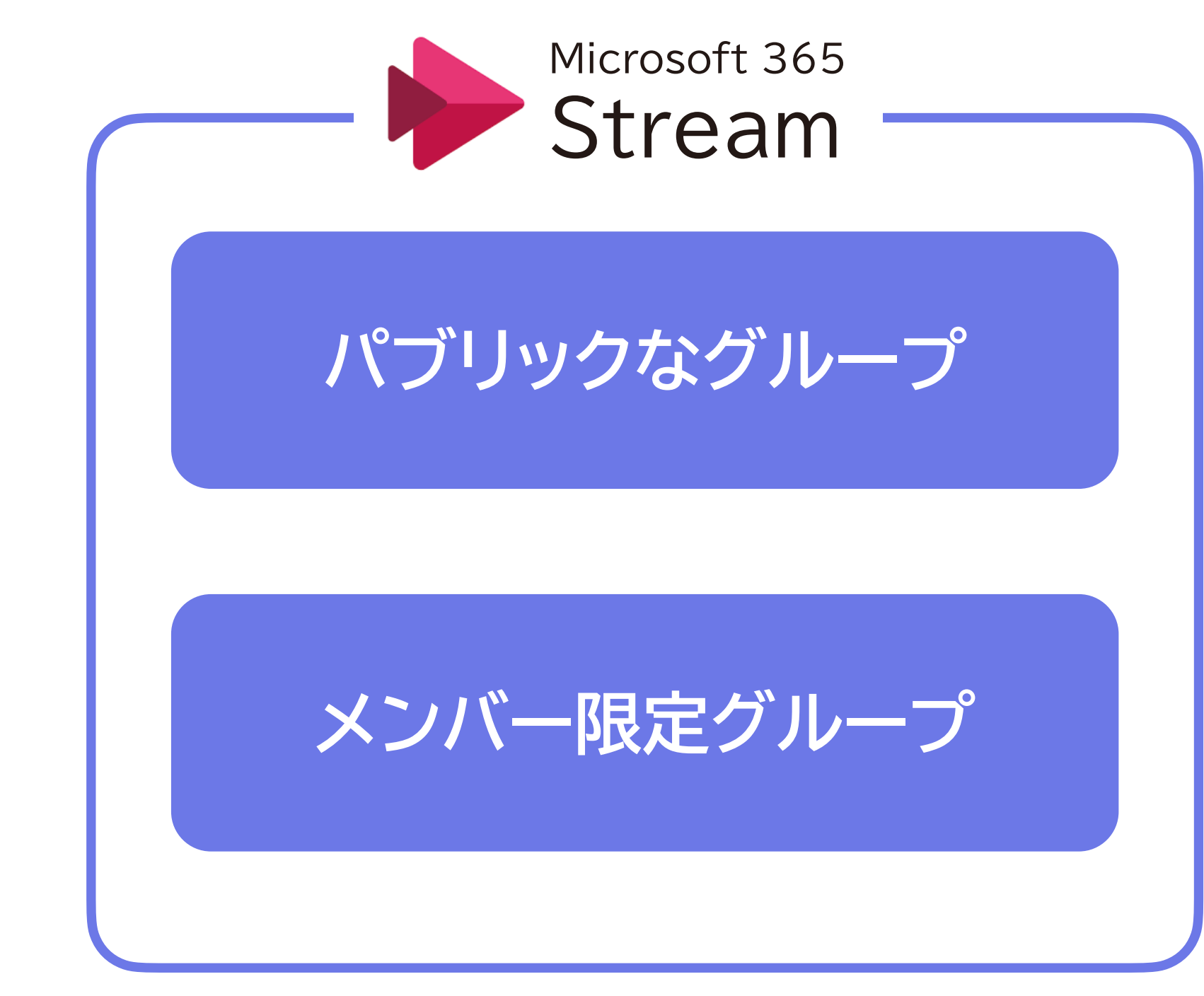

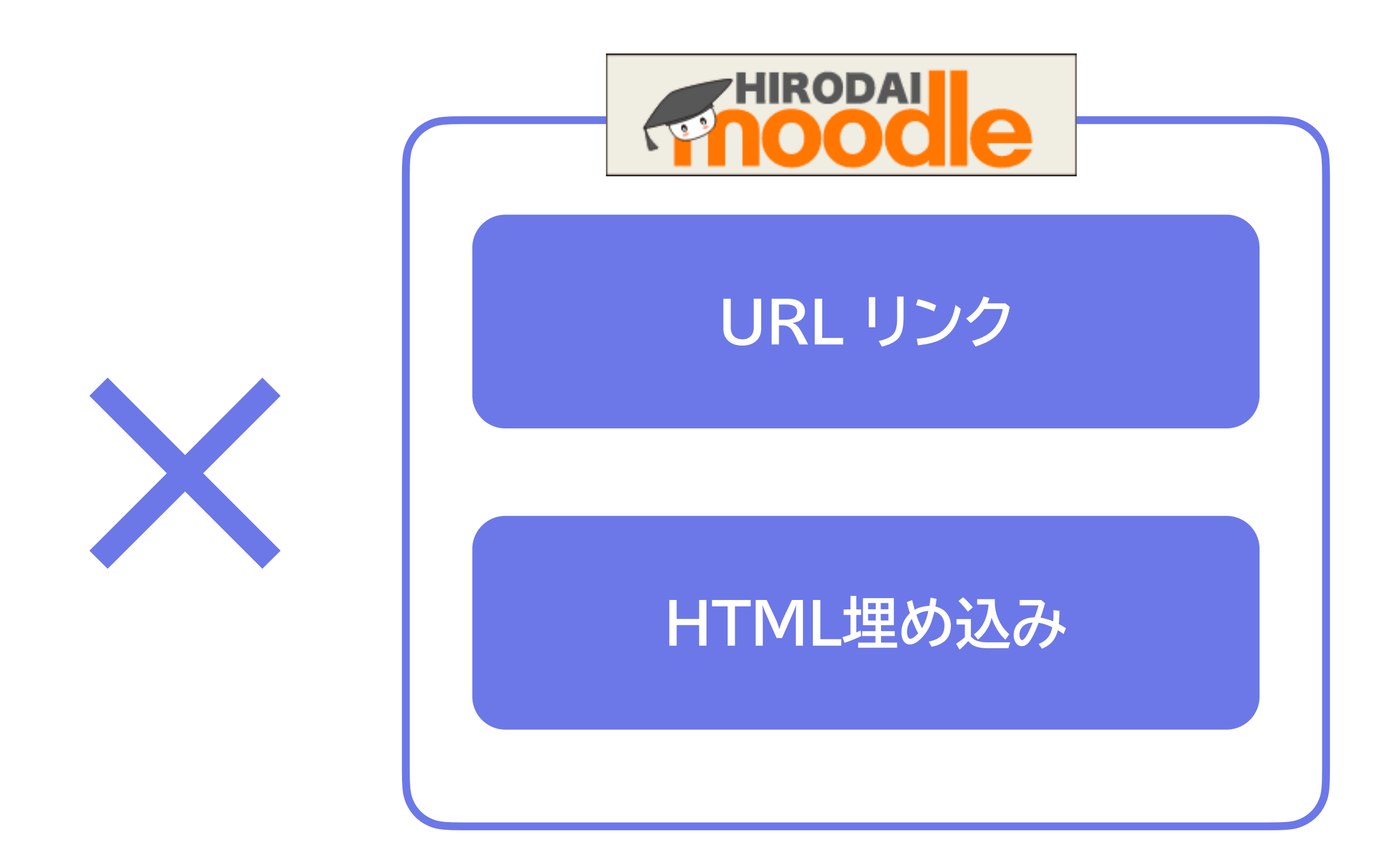

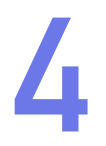

### Streamへの動画アップロード:グループの作成

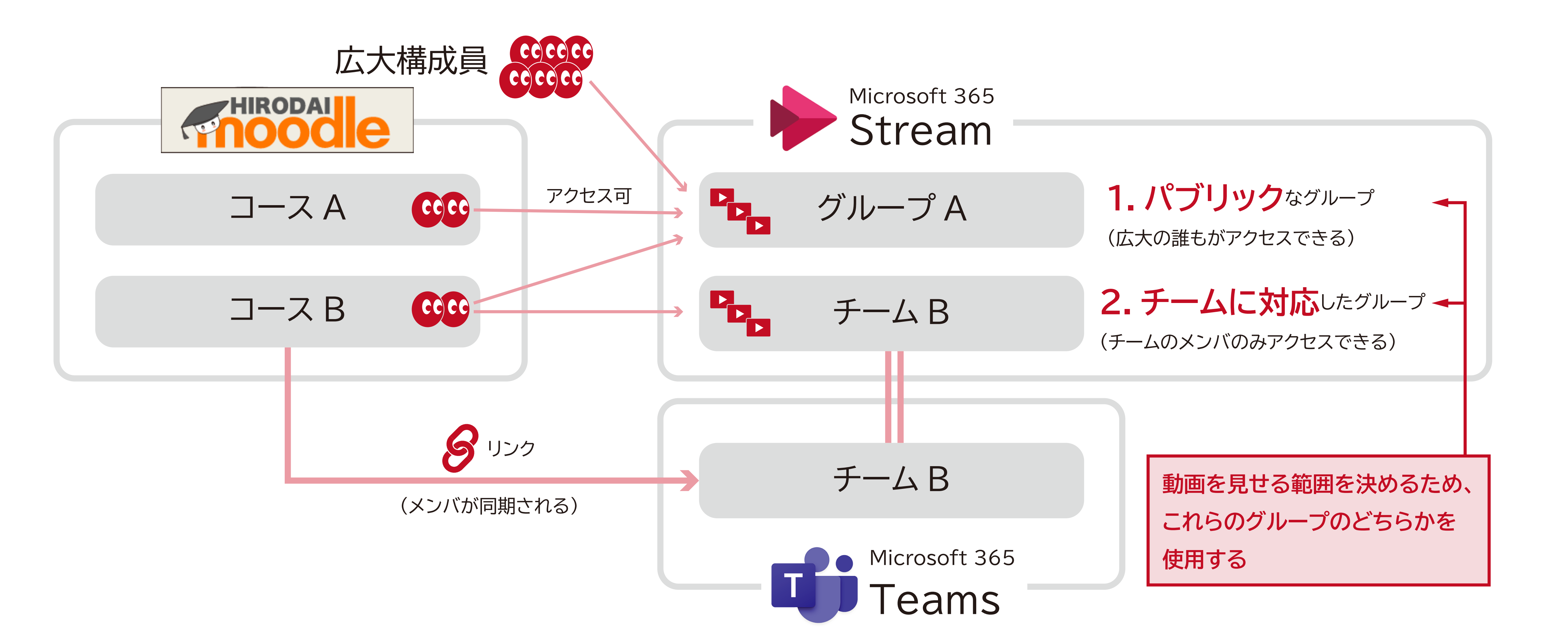

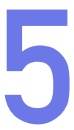

### Streamへの動画アップロード:動画の共有→moodleへ

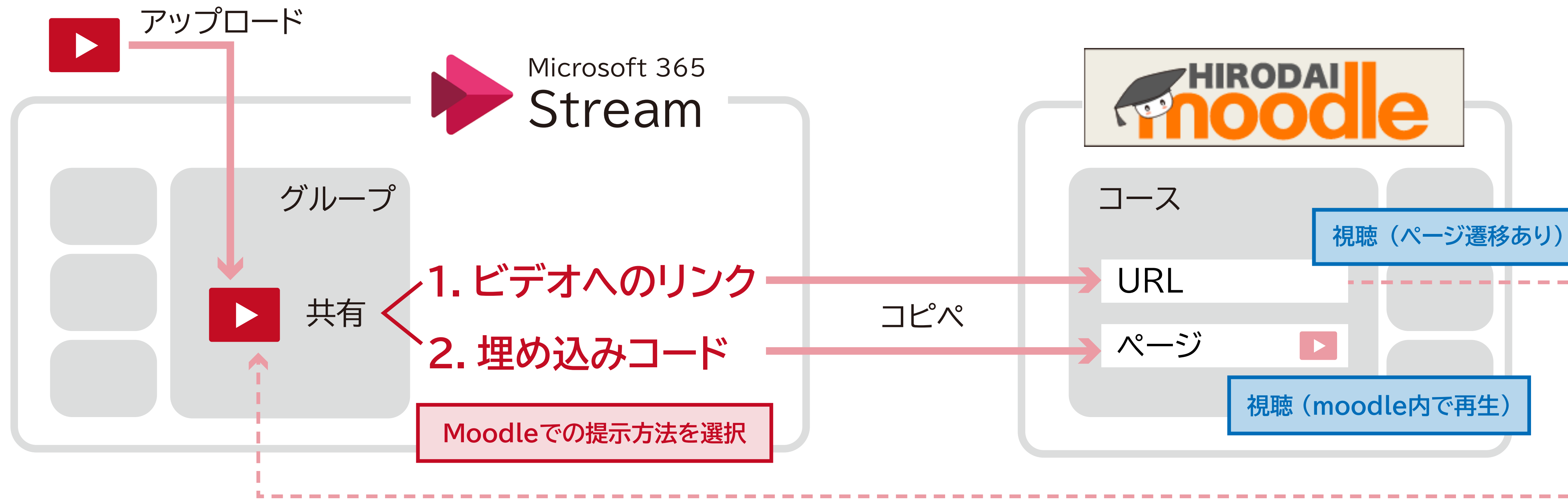

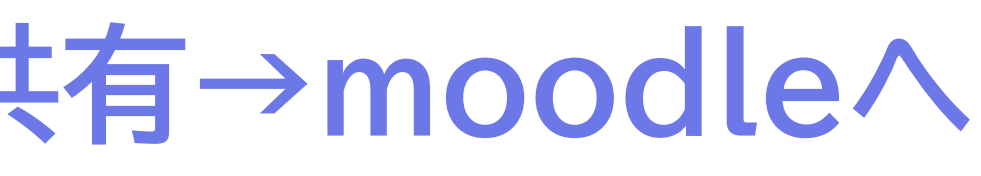

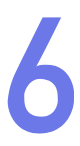

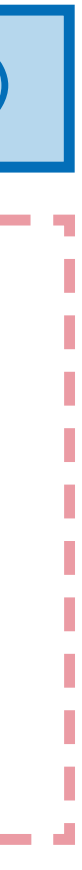

### Streamへの動画アップロード:推奨の方法

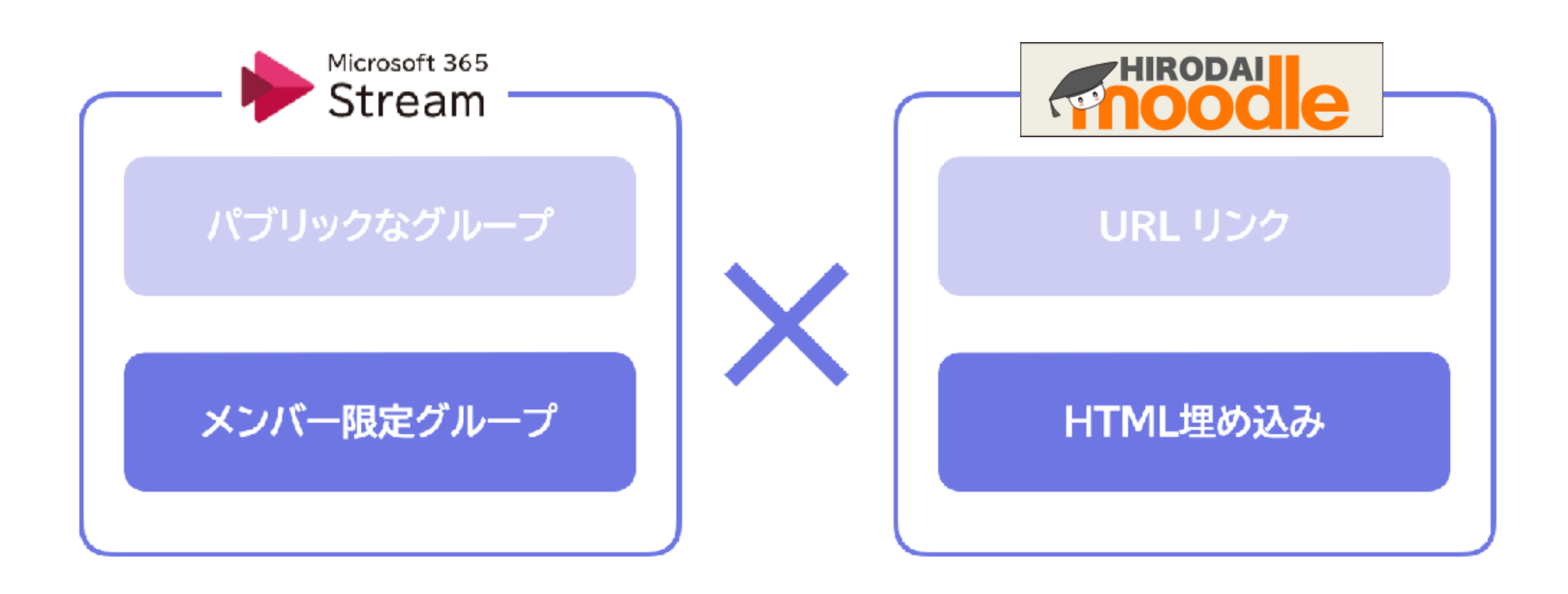

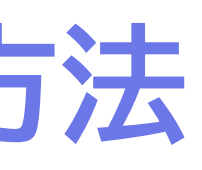

### 初回

- 1. チーム作成 2.moodleコースとチームリンク
- 3. Streamグループ設定

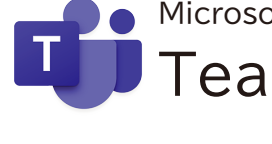

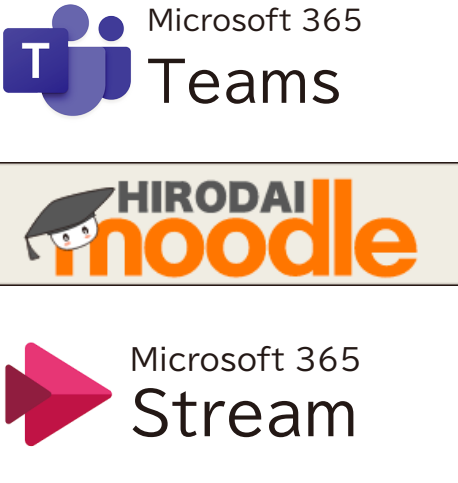

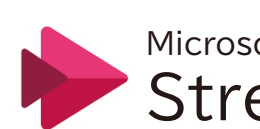

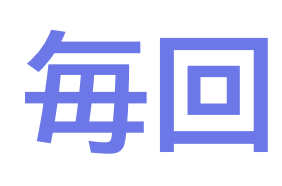

- 1.グループに動画アップロード Microsoft 365 Stream 2.共有→埋込コードコピー 3.moodle項目作成
- 4.エディタでコード貼りつけ

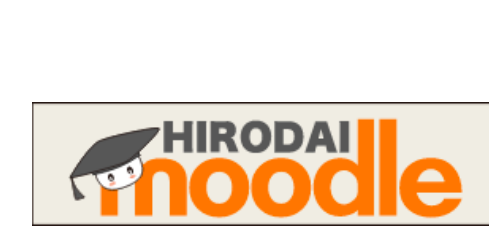

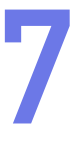

### Teamsのチームを作ります。まずは、チーム作成権限を申請します。 即座に承認されるはずです。

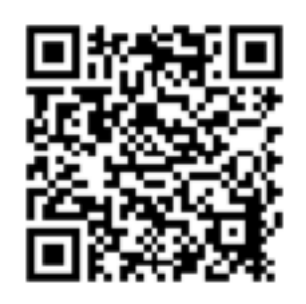

メディアセンターのホームページのTeamsのコーナー

https://www.media.hiroshima-u.ac.jp/services/microsoft365/teams/

### →「チームの作成とメンバーの追加」 →「チーム作成者登録フォーム」

を登録するものです。事前に下記の注意事項をご確認ください。

なお、チーム作成のユーザ登録は、即時反映されます。

∗ 必須

1

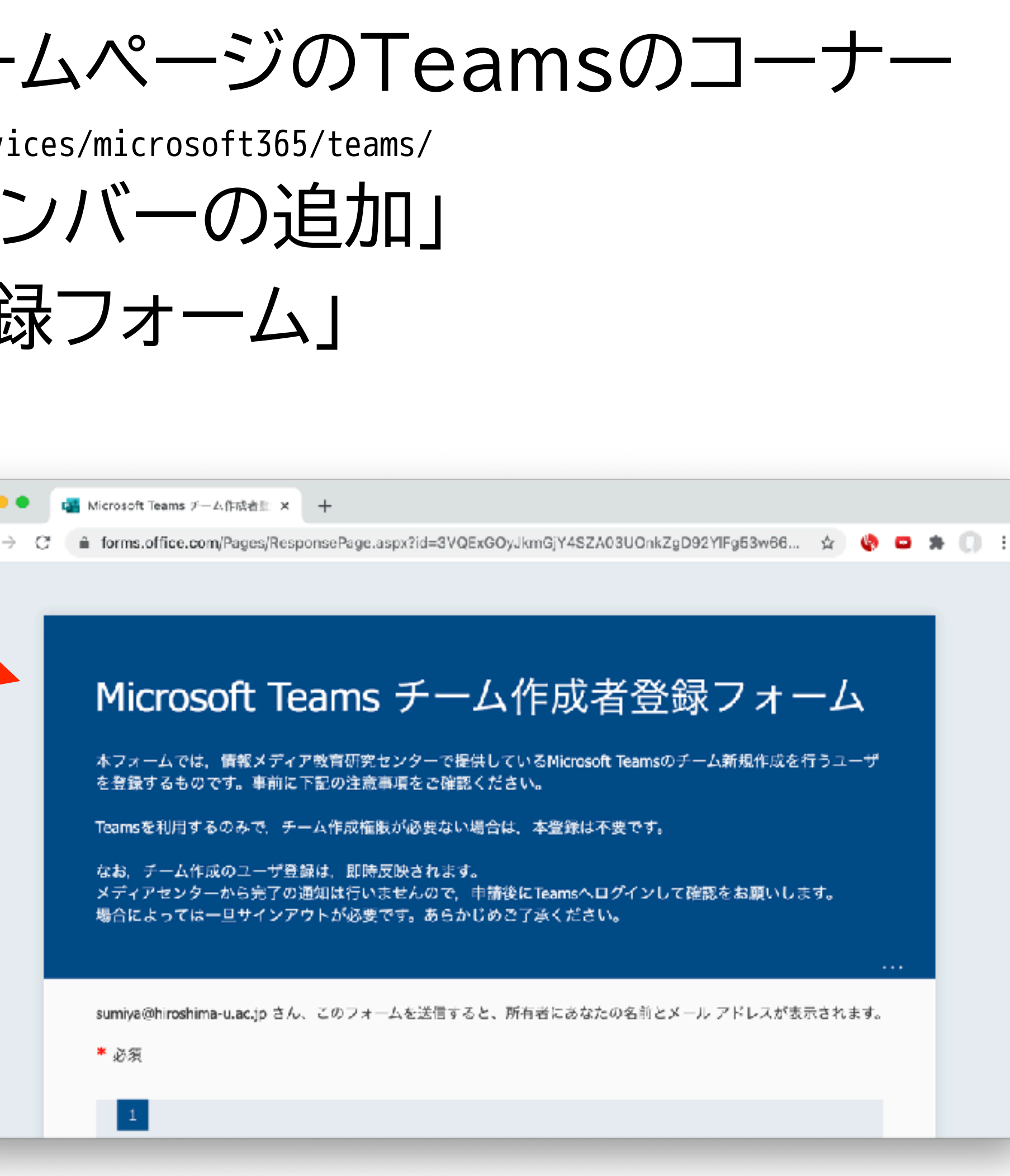

| ▶ 初回            |
|-----------------|
| 1.チーム作成 🔸       |
| 2.moodleコースとチーム |
| 3.Streamグループ設定  |
| ▶ 毎回            |
| 4.グループに動画アップロ   |
| 5.共有→埋込コードコピー   |
| 6.moodle項目作成    |
| 7.エディタでコード貼りつ   |
|                 |

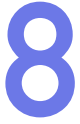

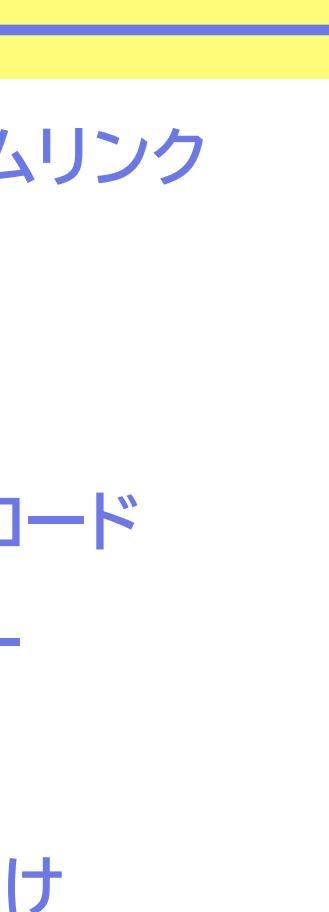

### Teamsのアプリを立ち上げ、チーム作成します

|                                                                                                    | ••• <                         | <ul> <li>Q 検索</li> </ul>                    |                          |                                             | 37                                    |                           |
|----------------------------------------------------------------------------------------------------|-------------------------------|---------------------------------------------|--------------------------|---------------------------------------------|---------------------------------------|---------------------------|
|                                                                                                    |                               | チーム                                         |                          | = 🛞 🗳 <del>7</del> -4                       | に参加/チームを作成                            |                           |
|                                                                                                    | E<br>Frok                     | あなたのチーム                                     |                          |                                             |                                       |                           |
|                                                                                                    | <b>іі)</b><br><del>7</del> -4 |                                             | <br>く > Q、検索             |                                             |                                       |                           |
| Sector Regular sense<br>Sector Regular sense<br>Sector Regular sense |                               |                                             | < 戻る                     |                                             | •                                     | _                         |
|                                                                                                    | S.<br>Millio                  | eLS-team                                    | チームに参加、またはチ              | 一ムを作成                                       |                                       | チームを検索                    |
|                                                                                                    | <b>ไ</b><br>7744              |                                             |                          |                                             |                                       |                           |
|                                                                                                    |                               |                                             | チームを作成                   |                                             |                                       |                           |
| B       Cop-tean       Cop-tean       Cop-                                                                                                    |                               | ct &                                        |                          | For-et.                                     | 1 1 1 1 1 1 1 1 1 1 1 1 1 1 1 1 1 1 1 | t de theet                |
| 279       cop-tean       2744       ())       ())       ())       ())       ())       ())       ())       ())       ())       ())       ())       ())       ())       ())       ())       ())       ())       ())       ())       ())       ())       ())       ())       ())       ())       ())       ())       ())       ())       ())       ())       ())       ())       ())       ())       ())       ())       ())       ())       ())       ())       ())       ())       ())       ())       ())       ())       ())       ())       ())       ())       ())       ())       ())       ())       ())       ())       ())       ())       ())       ())       ())       ())       ())       ())       ())       ())       ())       ())       ())       ())       ())       ())       ())       ())       ())       ())       ())       ())       ())       ())       ())       ())       ())       ())       ())       ())       ())       ())       ())       ())       ())       ())       ())       ())       ())       ())       ())       ())       ())       ())       ())       ())                                                                                                    | 88                            |                                             | 30 チームを作成                | チームの種類                                      | 頃の選択                                  |                           |
|                                                                                                    | 779                           | cpp-tean                                    |                          |                                             |                                       | 1                         |
| ですたの市 Recycling teams<br>アフリック<br>・・・・<br>・・・・<br>・・・<br>・・・ ・・                                                                                                    | ~ħ7                           |                                             |                          | R E                                         |                                       |                           |
| アフリック       マーロ       ロジェクト、認識       ビーレーレー       Waitdorp スチェーン         ・・・       ・・・       ・・・       ・・・       ・・・       ・・・       ・・・       ・・・       ・・・       ・・・       ・・・       ・・・       ・・・       ・・・       ・・・       ・・・       ・・・       ・・・       ・・・       ・・・       ・・・       ・・・       ・・・       ・・・       ・・・       ・・・       ・・・       ・・・       ・・・       ・・・       ・・・       ・・・       ・・・       ・・・       ・・・       ・・・       ・・・       ・・・       ・・・       ・・・       ・・・       ・・・       ・・・       ・・・       ・・・       ・・・       ・・・       ・・・       ・・・       ・・・       ・・・       ・・・       ・・・       ・・・       ・・・       ・・・       ・・・       ・・・       ・・・       ・・・       ・・・       ・・・       ・・・       ・・・       ・・・       ・・・       ・・・       ・・・       ・・・       ・・・       ・・・       ・・・       ・・・       ・・・       ・・・       ・・・       ・・・       ・・・       ・・・       ・・・       ・・・       ・・・       ・・・       ・・・       ・・・       ・・・       ・・・       ・・・       ・・・       ・・・       ・・・       ・・・       ・・・       ・・・       ・・・       ・・・       ・・・       ・・・・       ・・・      <                                                                                                    |                               |                                             | Carbon Recycling-teams   | ană<br>クラ<br>ディスカッション                       | <b>ラス</b> アクティビー く<br>ン、グルー1 〇 千      | ☆ チームを作成                  |
| ① 1 (1 × 1 × 2 × 2) ③ 1 (1 × 1 × 2 × 2) ⑤ 1 (1 × 1 × 2 × 2) ⑤ 1 (1 × 2 × 2) ⑤ 1 (1 × 2 × 2) ⑤ 1 (1 × 2 × 2) ○ 1 (1 × 2 × 2) ○ 1 (1 × 2) ○ 1 (1 × 2) ○ 1 (1 × 2)<                                                                                                    |                               |                                             | <i>パブ</i> リック            | ファイル ロジェク                                   |                                       | <br>教師はクラス チー<br>ストを作成したり |
| 「クラス」を選択<br>い<br>の<br>ティムに<br>の<br>テームに<br>の<br>テームに<br>の<br>テームに<br>の<br>テームに<br>の<br>テームに<br>の<br>テームに<br>の<br>テームに<br>の<br>テームに<br>の<br>テームに<br>の<br>テームに<br>の<br>テームに<br>の<br>テームに<br>の<br>の<br>の<br>テームに<br>の<br>の<br>の<br>テームに<br>の<br>の<br>の<br>の<br>の<br>テームに<br>の<br>の<br>の<br>の<br>テームに<br>の<br>の<br>の<br>の<br>の<br>の<br>の<br>の<br>の<br>の<br>の<br>の<br>の                                                                                                    |                               | (?)<br>~~~~~~~~~~~~~~~~~~~~~~~~~~~~~~~~~~~~ |                          |                                             |                                       | イベート スペース<br>名前           |
| 「クラス」を選択<br>「クラス」を選択<br>「のデームに<br>の<br>アパル<br>「<br>の<br>アームに<br>アフリ<br>で<br>、<br>、<br>、<br>、<br>、<br>、<br>、<br>、<br>、<br>、<br>、<br>、<br>、                                                                                                    |                               |                                             |                          |                                             | 2 Contraction                         | あああ                       |
|                                                                                                    |                               |                                             | $\Gamma \neg = \neg + z$ |                                             | n Recycl C                            | あああ-teams(<br>説明 (オプション)  |
| ・・・<br>既存のチームを3<br>アフリ<br>①<br>へいズ                                                                                                    |                               |                                             | 「クフス」を                   | き ガン 日本 日本 日本 日本 日本 日本 日本 日本 日本 日本 日本 日本 日本 |                                       | 全員を加入した日本にあ               |
| 原存のチームを<br>アフリ<br>①<br>ヘルプ                                                                                                    |                               |                                             |                          |                                             |                                       |                           |
|                                                                                                    |                               |                                             |                          |                                             |                                       | 既存のチームをき                  |
|                                                                                                    |                               |                                             |                          |                                             | B                                     | C                         |
|                                                                                                    |                               |                                             |                          |                                             | ()<br>~~~                             |                           |

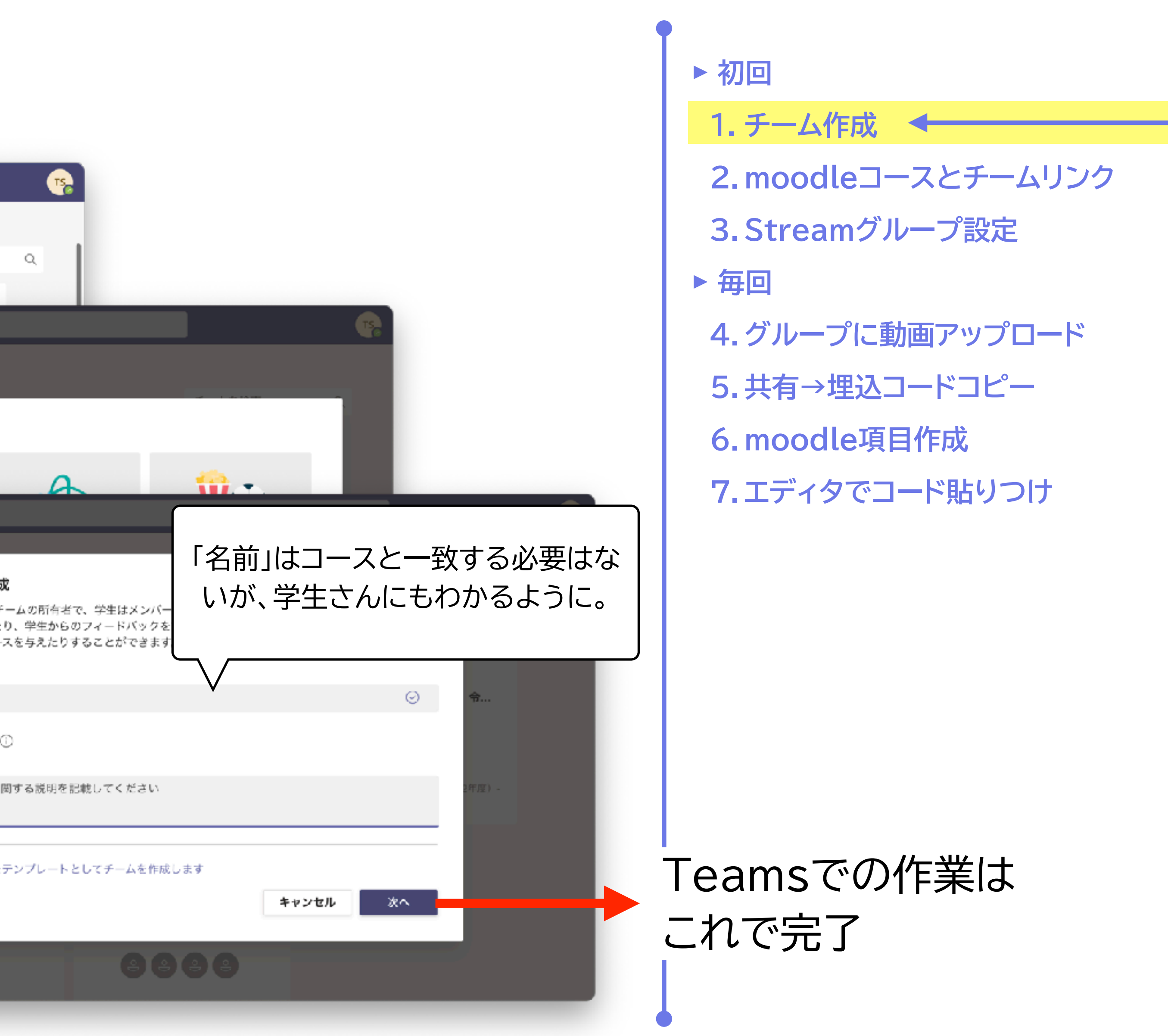

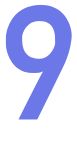

## 作成したチームと、moodleのコースをリンクします

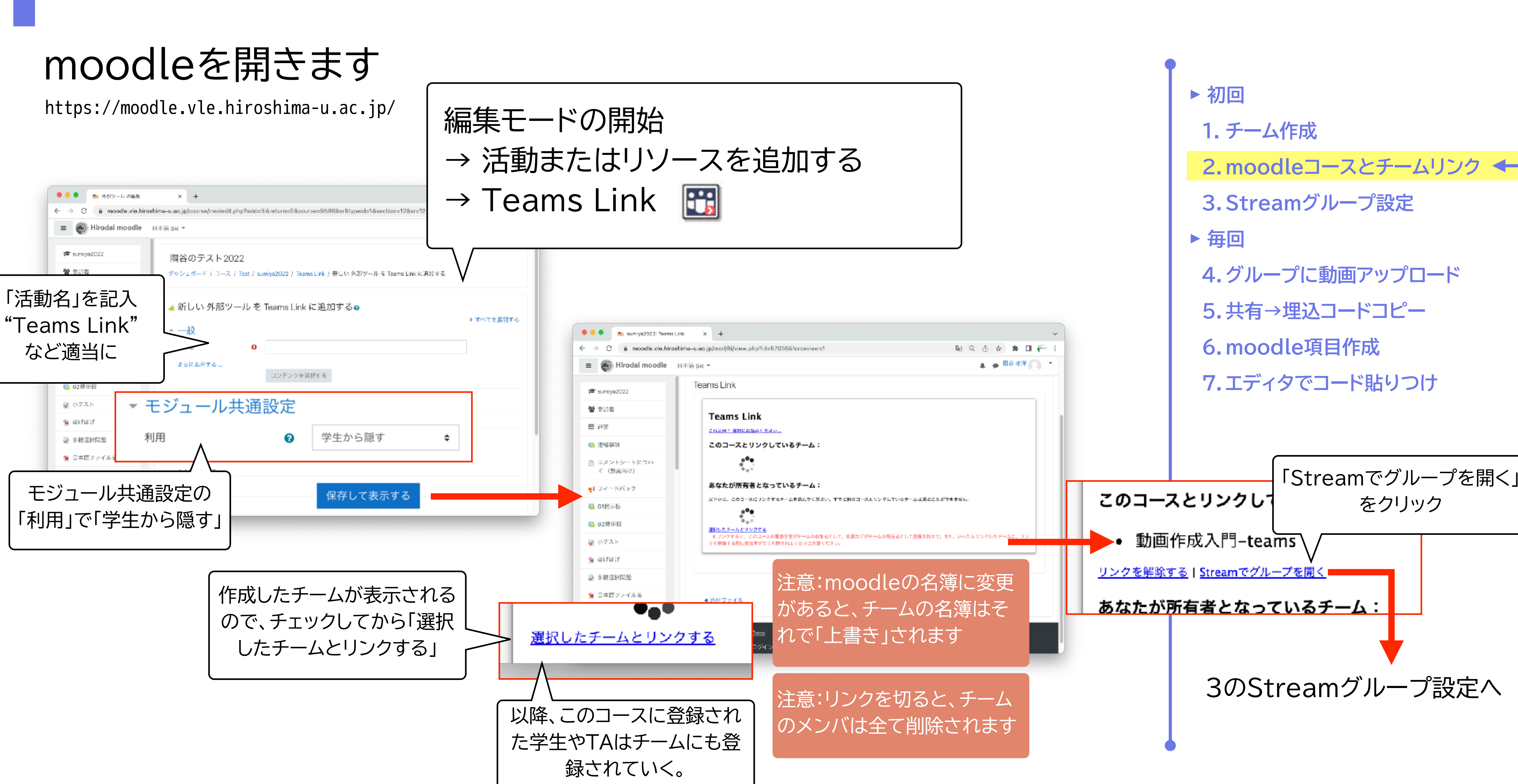

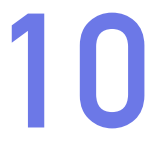

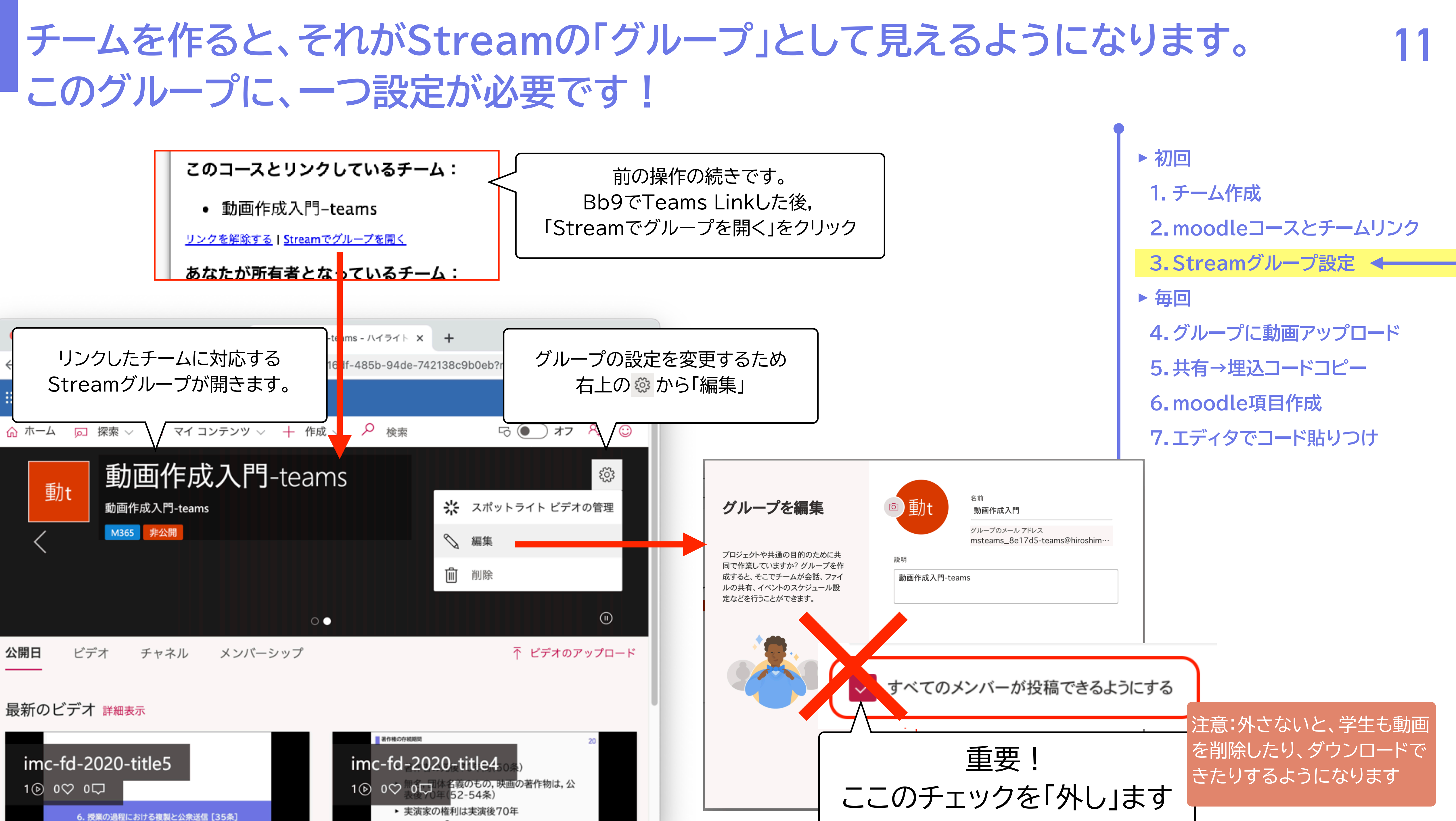

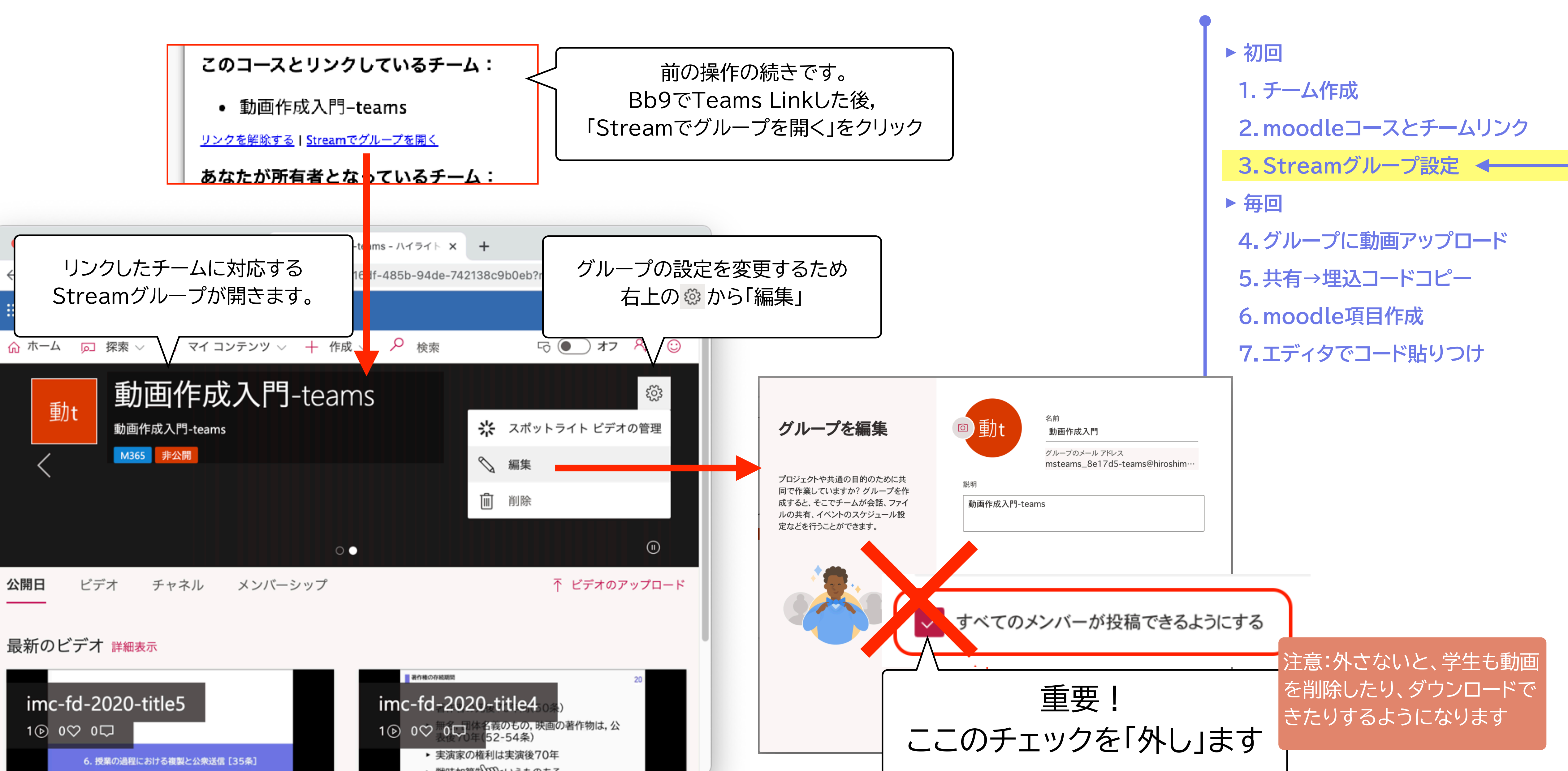

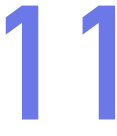

### Streamへの動画アップロード:グループの作成

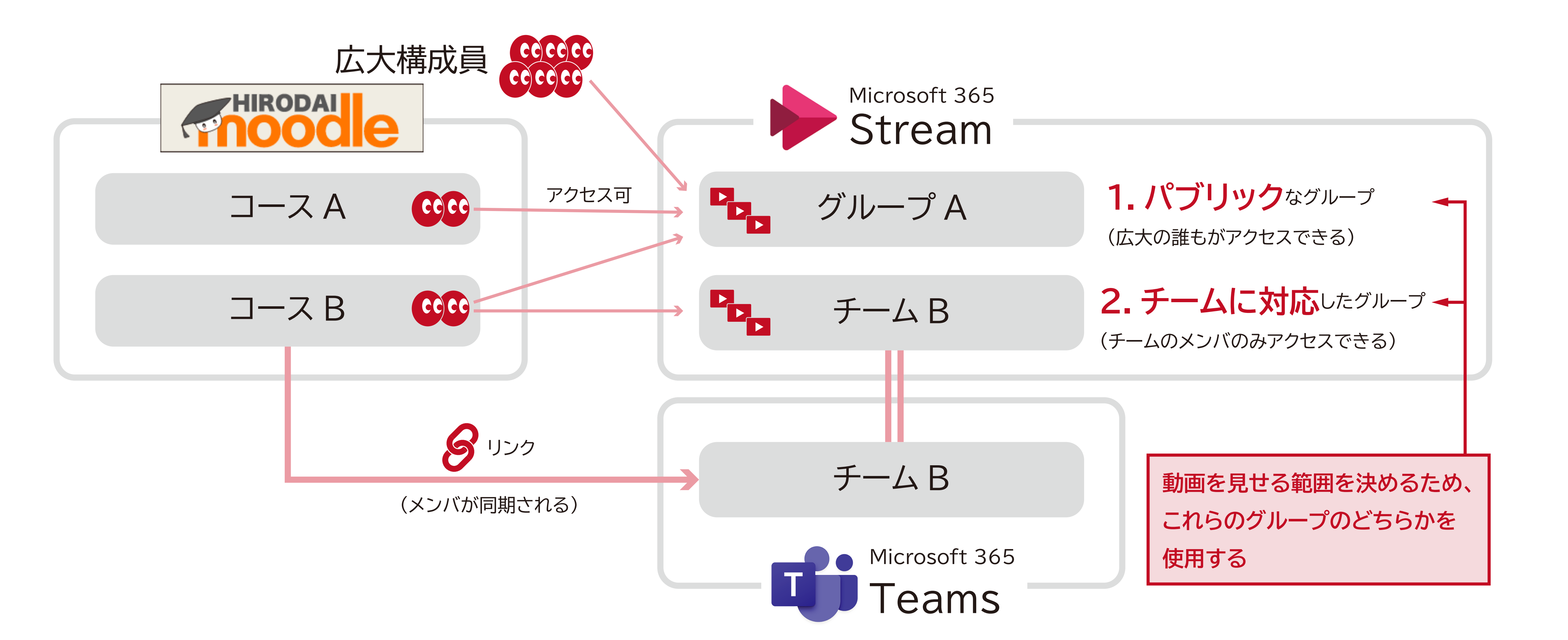

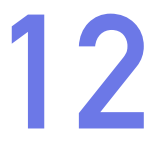

### Streamへの動画アップロード:動画の共有→moodleへ

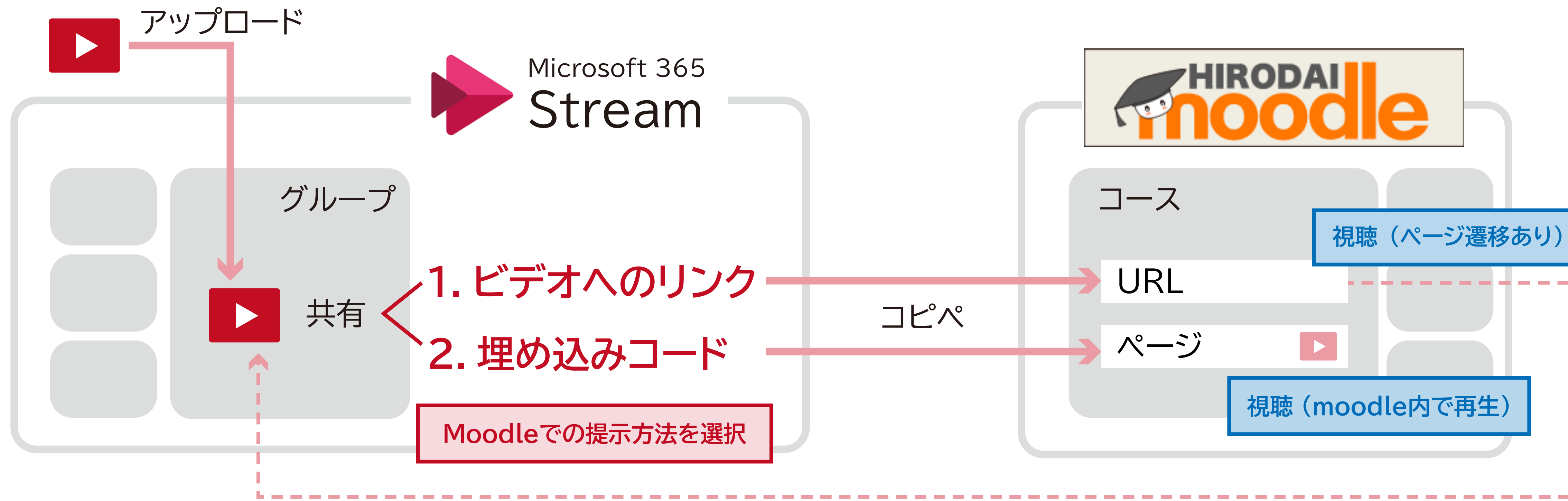

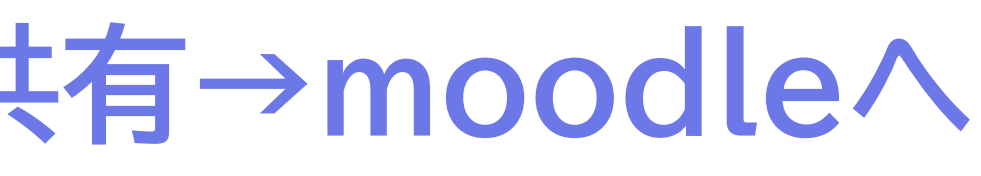

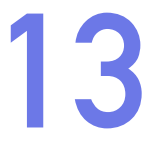

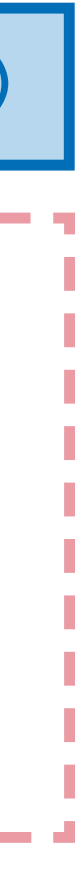

### Streamに動画をアップロードします。グループにドラッグ&ドロップ

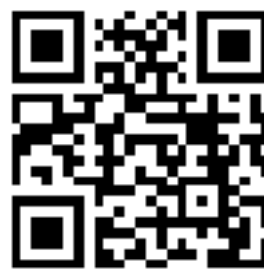

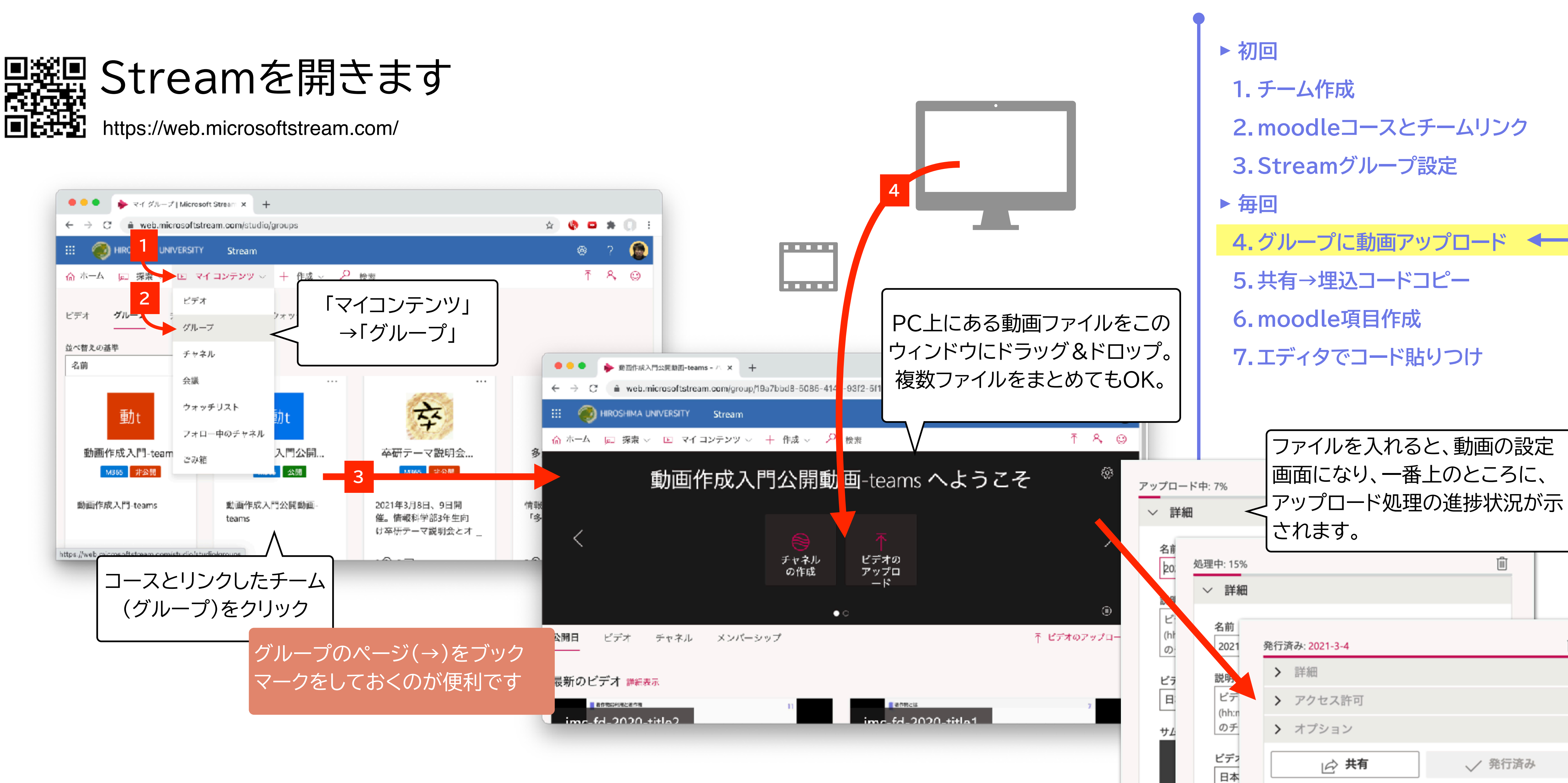

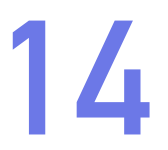

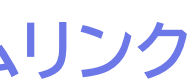

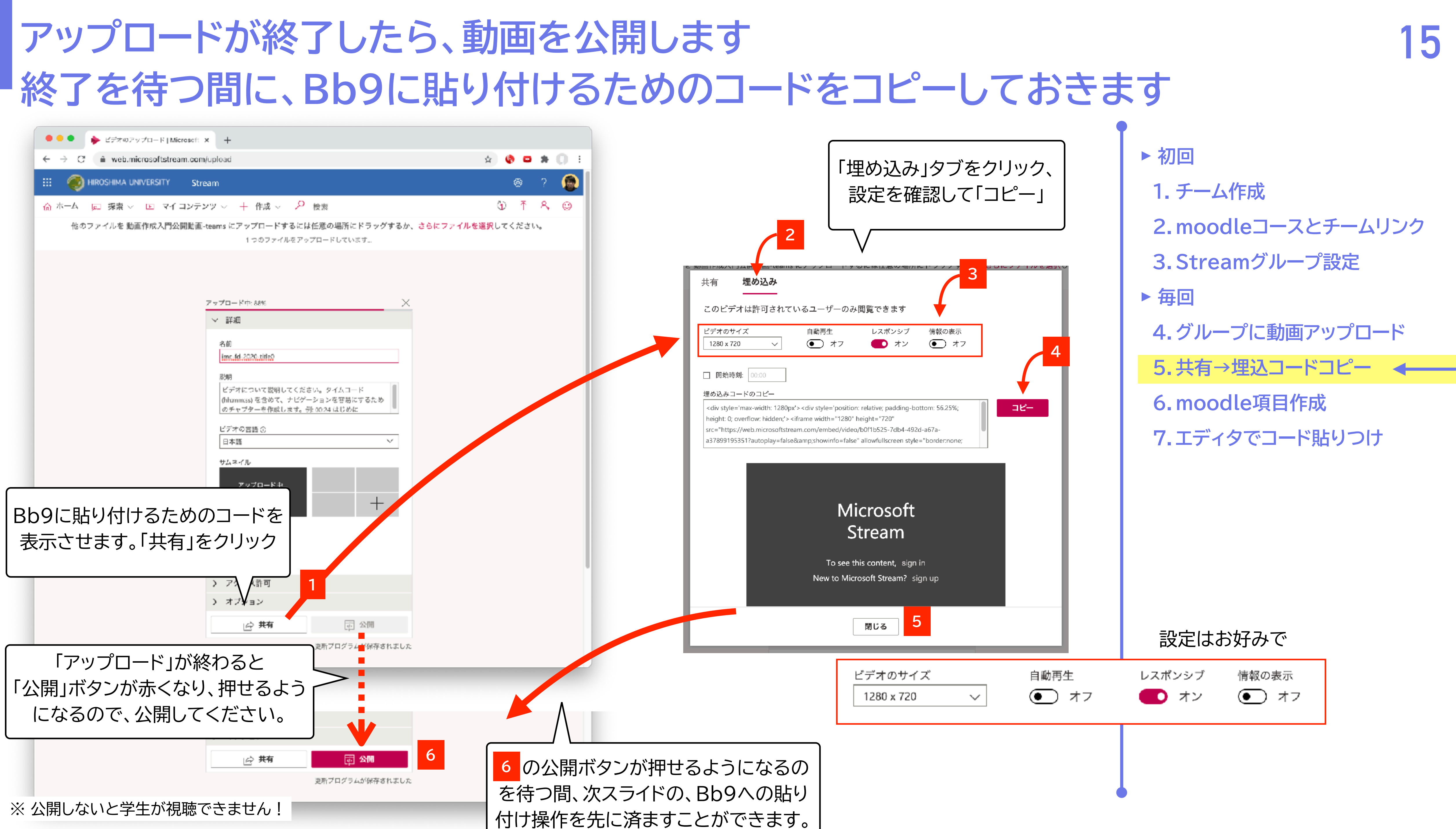

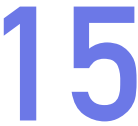

### moodleで「ページ」を作成し、Streamでコピーしたコードを貼り付けましょう

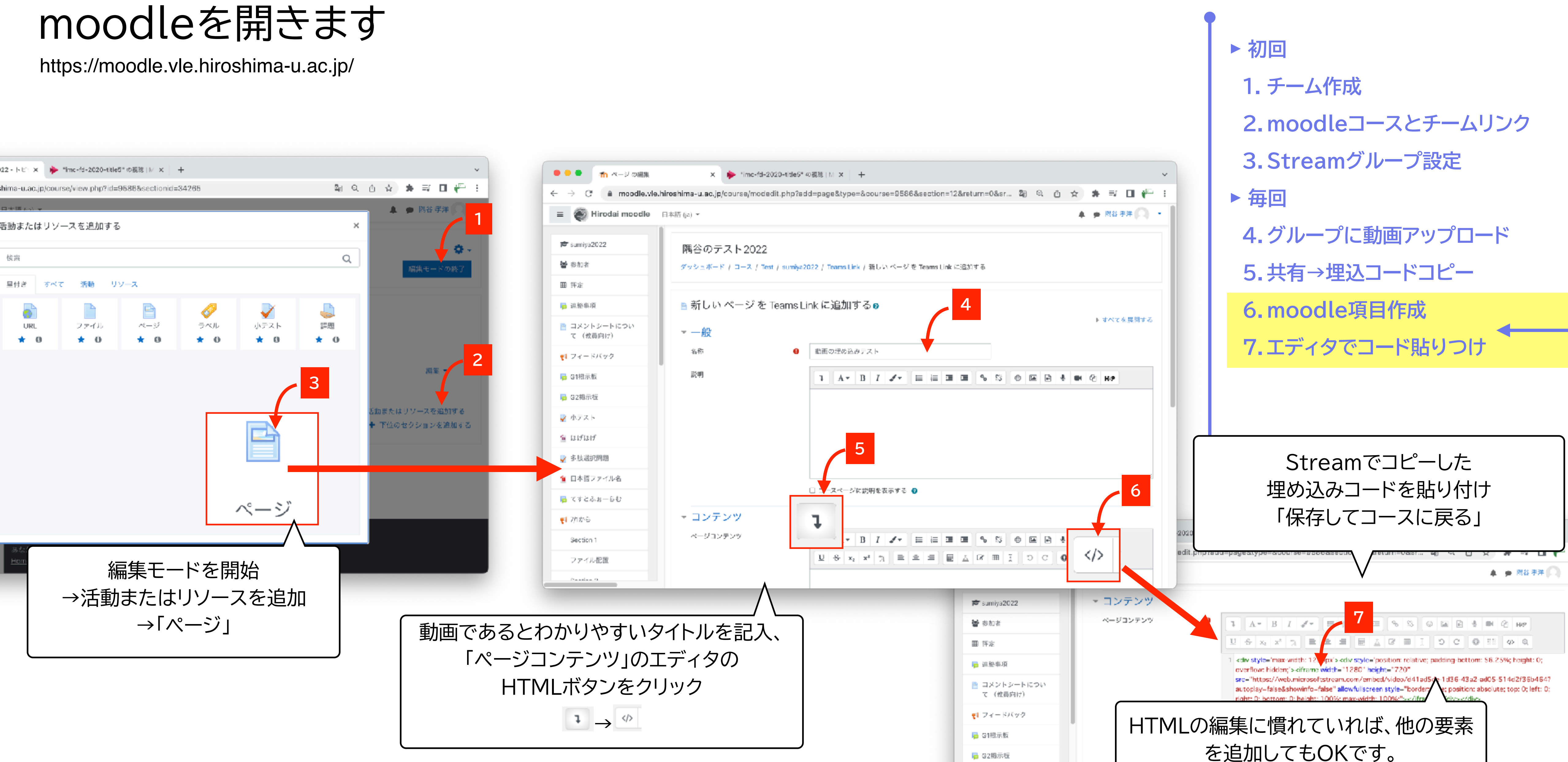

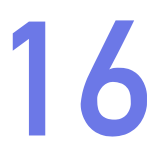

### 動画が再生できることを確認します

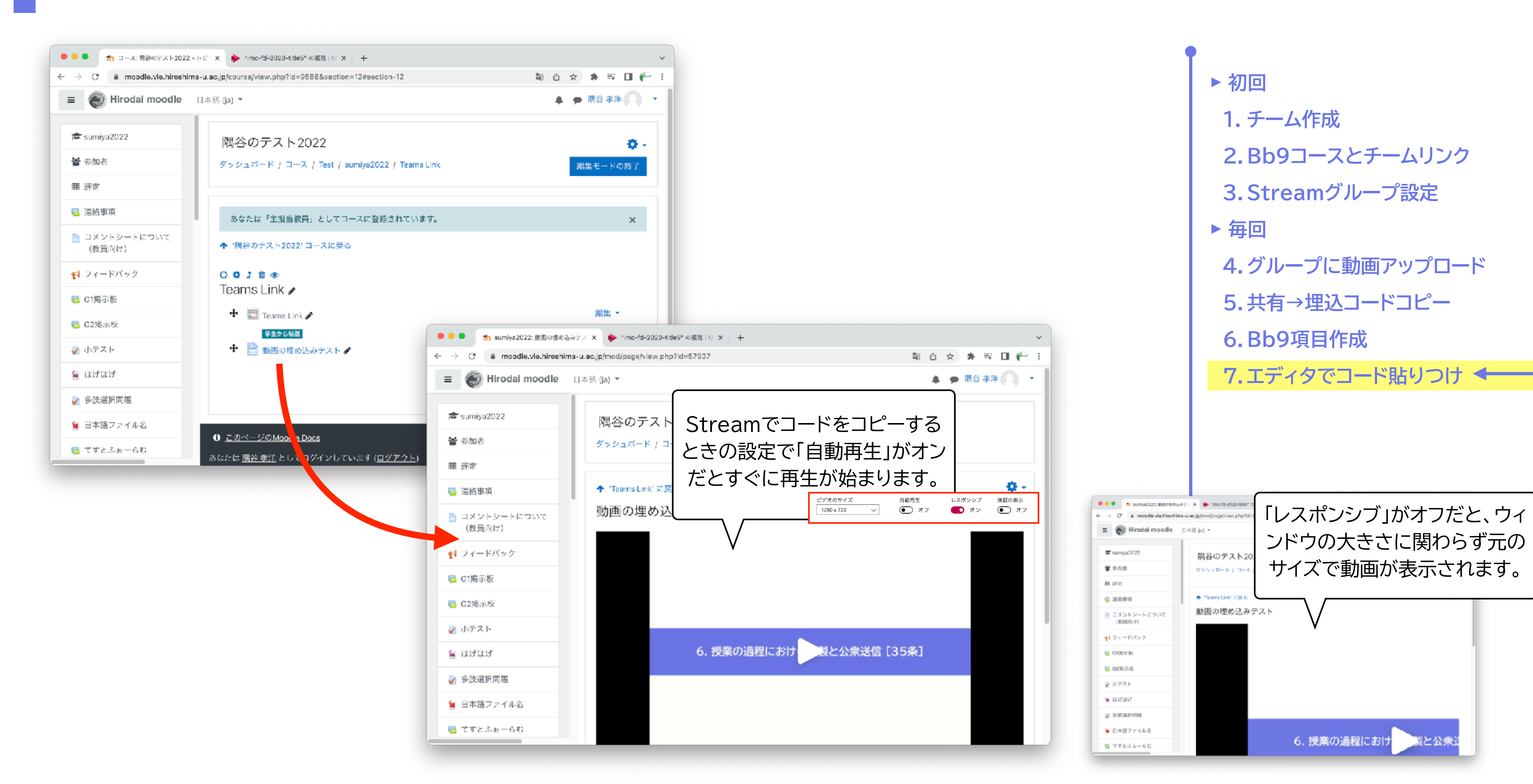

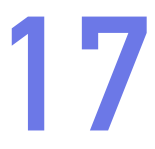

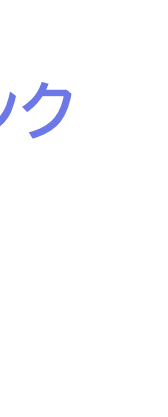

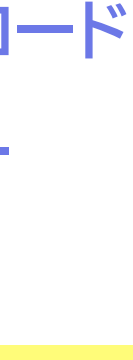

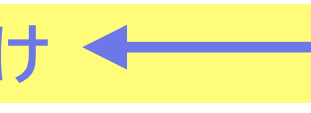

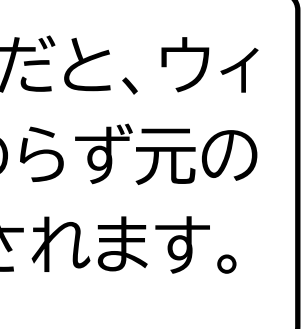

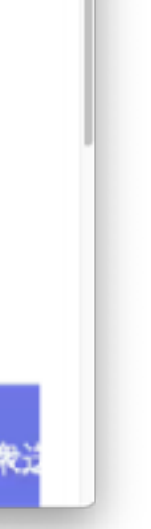

### 視聴する学生さんも、moodleの認証とは別に、Microsoft 365の認証が必要

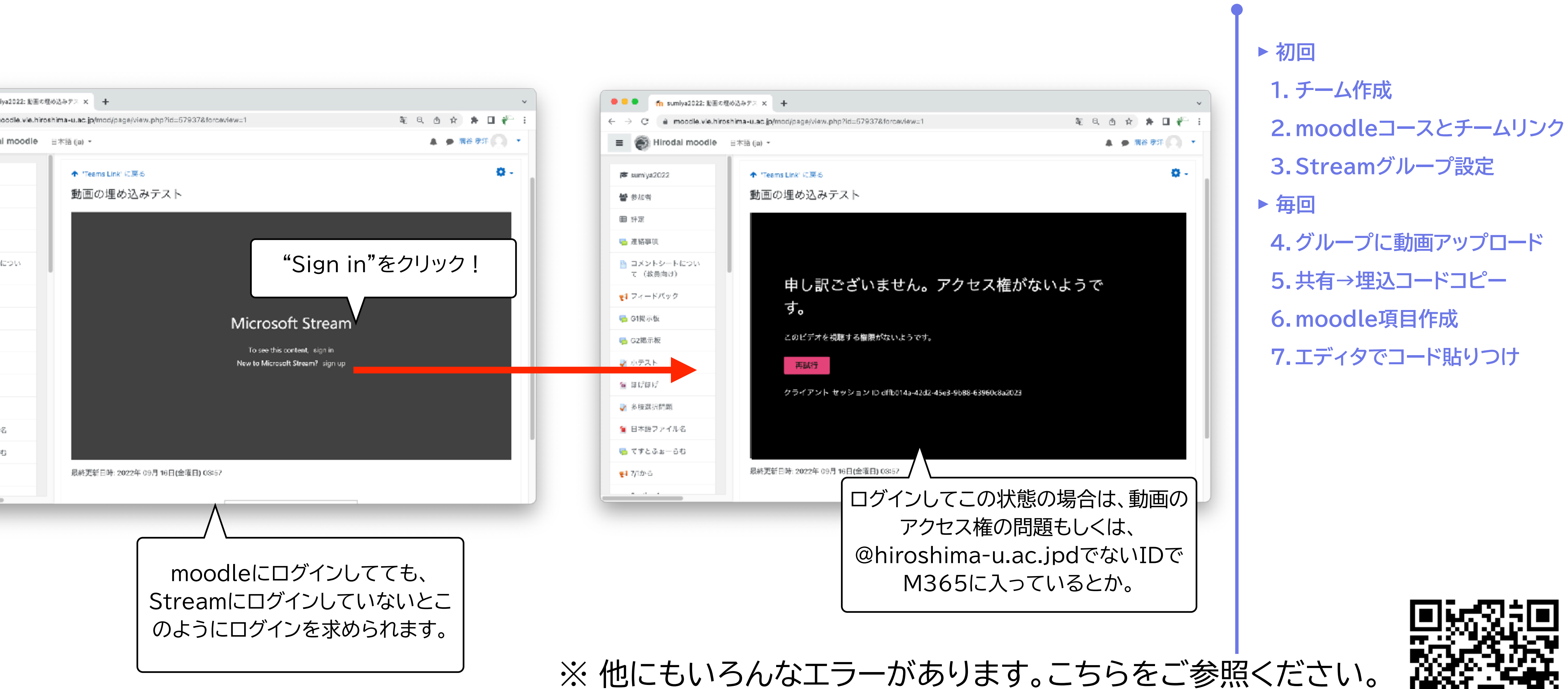

https://support.vle.hiroshima-u.ac.jp/bb9:video-emberr

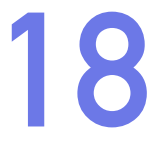

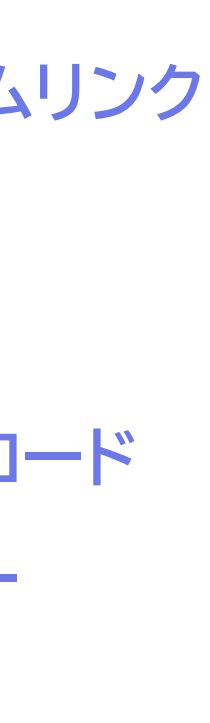

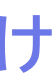

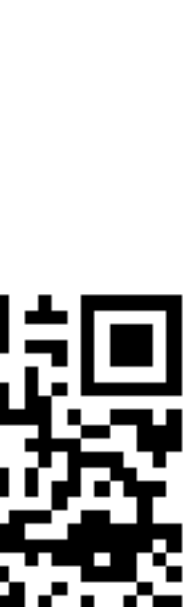

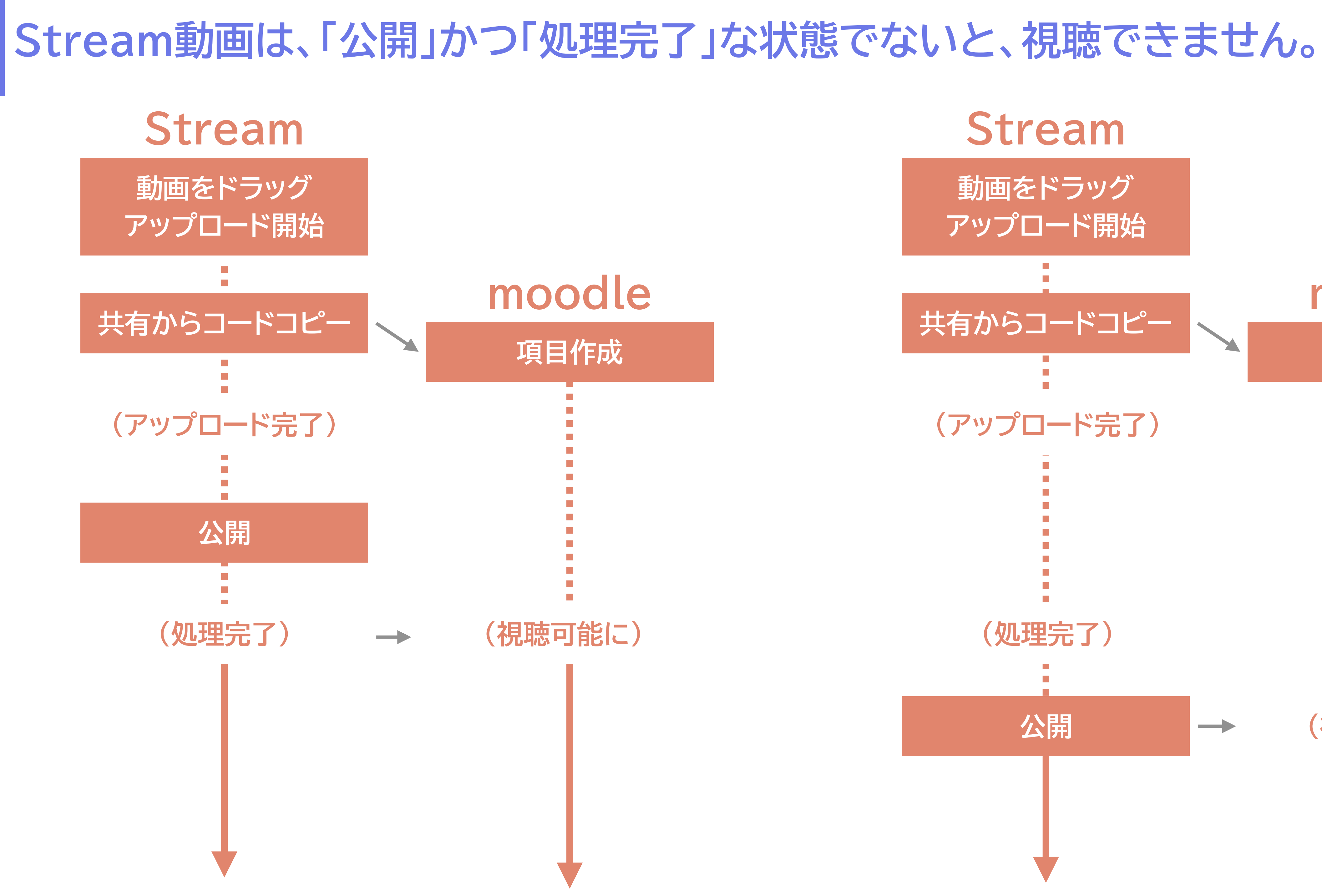

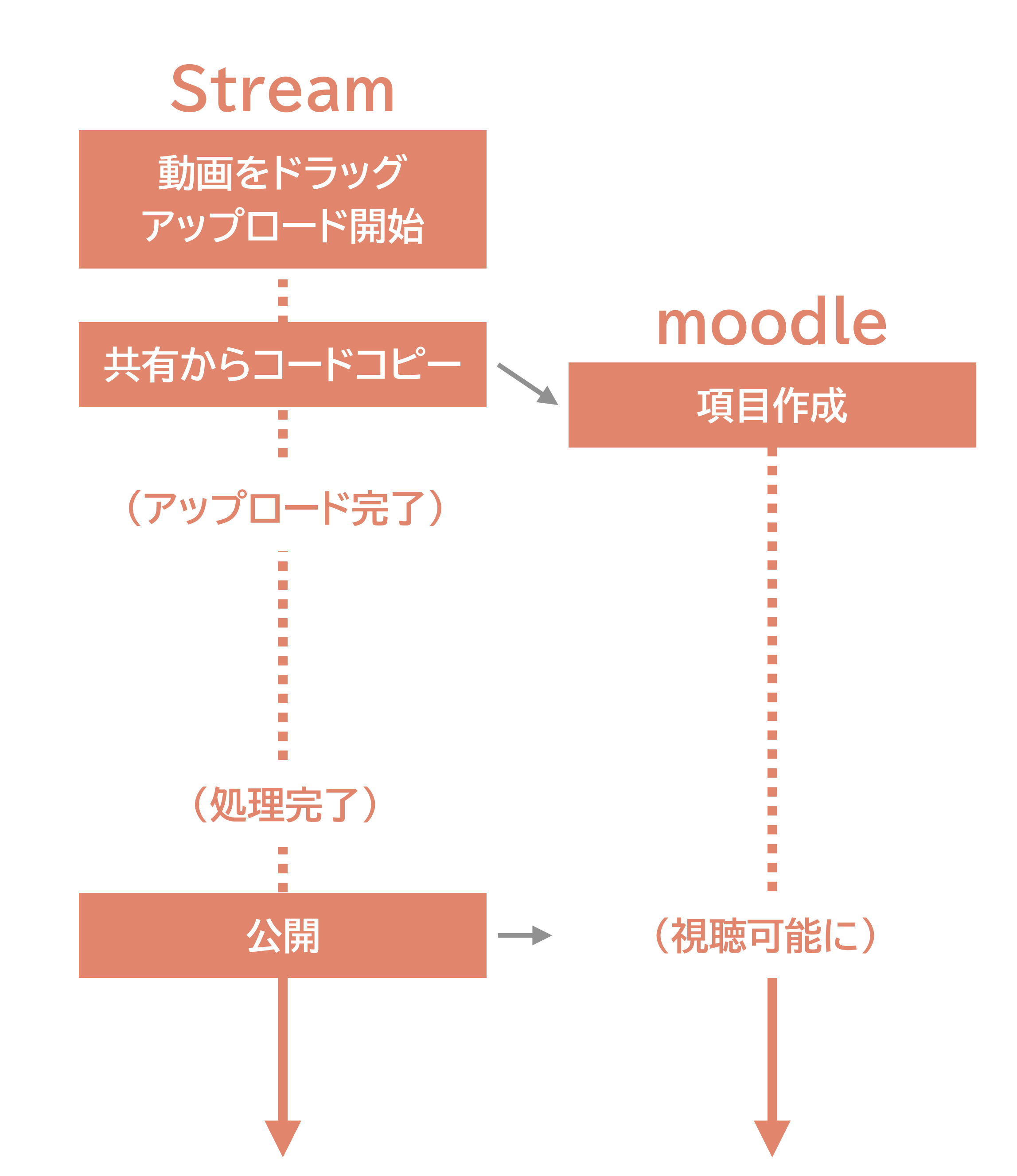

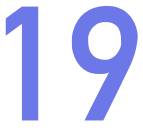

### 動画の再利用

- か)でも利用したい場合:
  - 1. 新しいコースとリンクしたチームを用意する
  - 2. Streamで動画を開き「… ビデオの詳細を更新する」
  - 用意したチームを検索、追加

もちろん、新たに動画を同様な方法で |アップロードし直しても構いません。

新たに用意したチ

# ▶ コース限定視聴を設定した動画を、別のコース(次年度のコースと

3. アクセス許可で「共有する相手」に「マイグループ」を選び、新たに

| 加する      | アクセス許可                  |                          |
|----------|-------------------------|--------------------------|
|          | □ 社内の全員にこのビデオの閲覧を許可する ① |                          |
|          | 共有する相手 ①                |                          |
|          | マイグループ 🗸 多変量解析 🔎        | 視聴者① ア                   |
|          | グループの作成                 | 🖂 🔞 Takahiro Sumiya (sum |
|          | 合 多変量解析2020-teams       | × ▲ 多変量解析2020-teams      |
|          | チャネルの作成                 | ※ ● 多変量解析2021-teams      |
|          | MDA2020                 |                          |
| ニームをクリック | > ● 多変量解析2021-teams     | 動画にアクセスできるグ              |
|          | チャネルの作成                 | 増えた!                     |
|          |                         |                          |

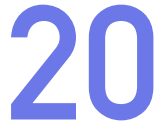

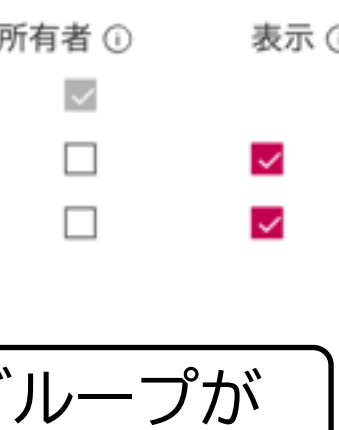

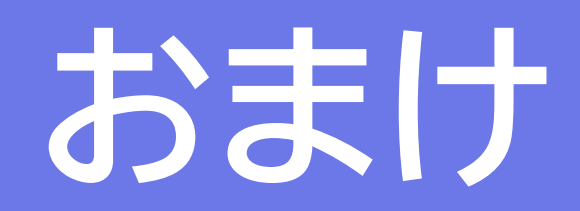

「動画ファイルのファイル容量を小さくしたい」→HandBrake

- https://handbrake.fr/
- mp4)で保存できる
- の品質で小さなファイルをつくることができる

# ▶ ほとんど全てのフォーマットを読み込み、一般的なフォーマット(主に

# ► 保存する際に、事前設定してある設定セットを選ぶだけで、そこそこ

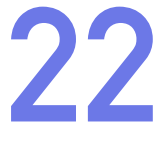

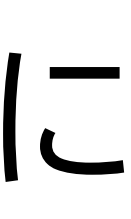

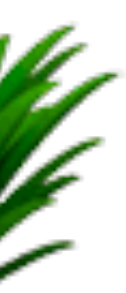

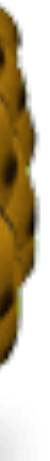

### HandBrakeの基本的な使い方

| MP4                                                           | Open Source       Add To Queue       Start       Pause         Source:       2022-1-2-talk, 1280x720, 30.3031, 3, 1 audio track         Title:       1 - 00:32:32 - 2022-1-2-talk |
|---------------------------------------------------------------|----------------------------------------------------------------------------------------------------|
| プリセットで「Very Fast 720p30」を選択                                   | Preset: Fast 1080p30 Reload S<br>Simmary Dir<br>Format: MP4 C<br>Veb Optimized<br>Align A/V Start                                                                                 |
| Dimensions ල Cropping                                         | pを確認<br>Size: 1280x720 Storage, 1280x720 Display                                                                                                    |
| Cropping: Automatic :<br>・・・・・・・・・・・・・・・・・・・・・・・・・・・・・・・・・・・・ |                                                                                                    |
| 0でなければ「None」に変更                                               | Save As: 2022-1-2-talk.mp4<br>保存場所と                                                                                                    |

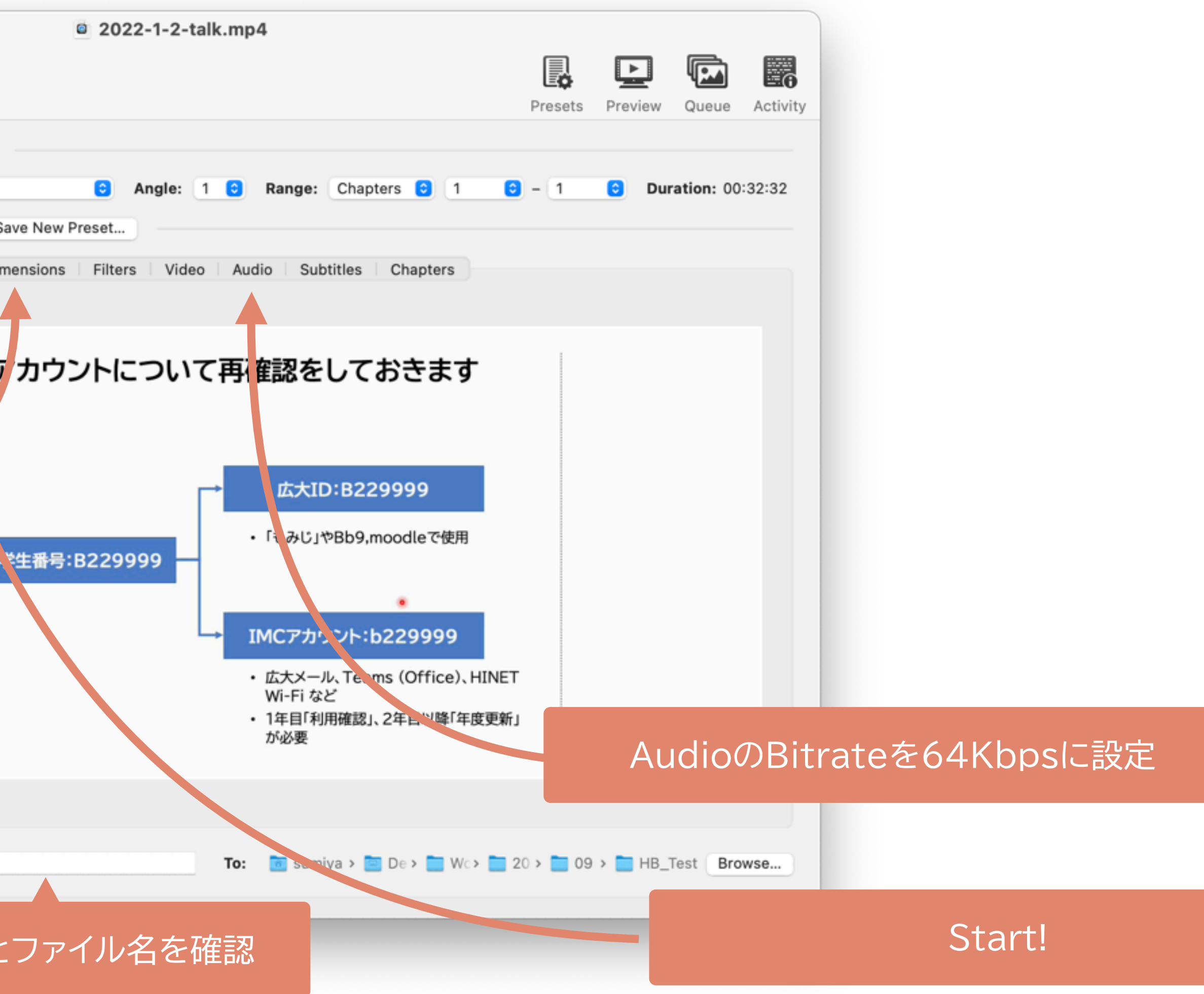

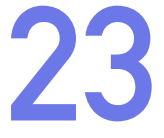

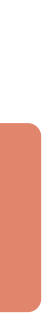

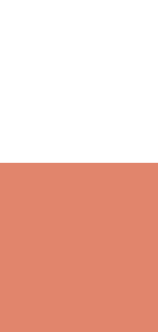

### PowerPoint Slideからの例

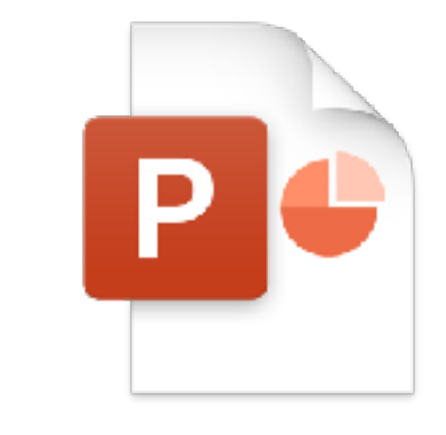

PowerPoint スライドファイル 13ページ、32分のトーク

> PowerPointでエクスポート 「インターネット品質」

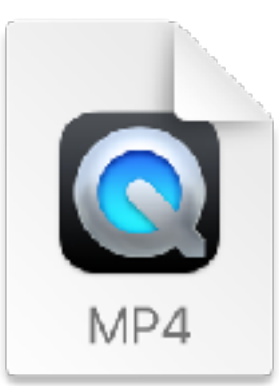

242.1MB

37.7MB

動画ファイル 1440×720px、30fps、986Kbps

> HandBrakeで再圧縮 [Very Fast 720p30]

[Audio 64Kbps]

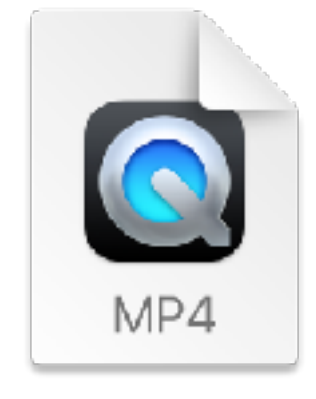

### 動画ファイル 1440×720px、30fps、127Kbps

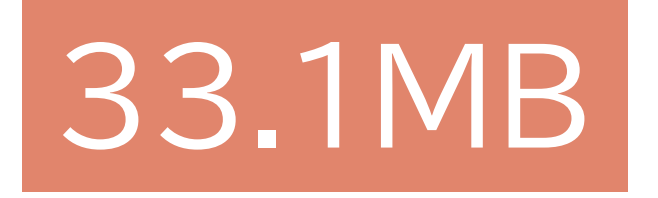

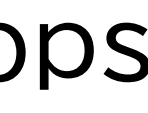

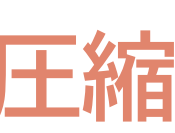

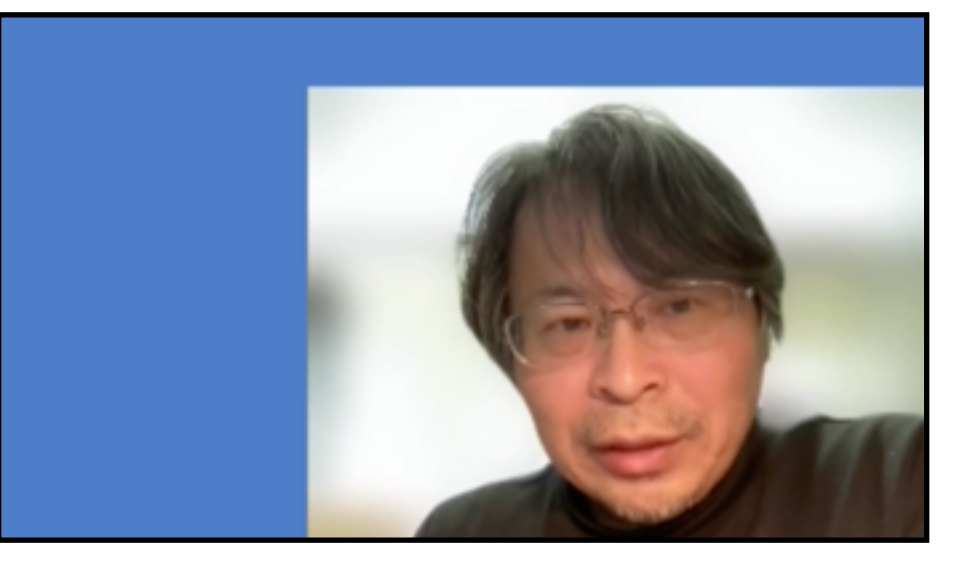

### 小:b@29999

メール、Teams (Office)、HINET Fi など 目「利用確認」、2年目以降「年度更新」

大きさは1/7くらいになっているが 画質の違いはあまりわからない

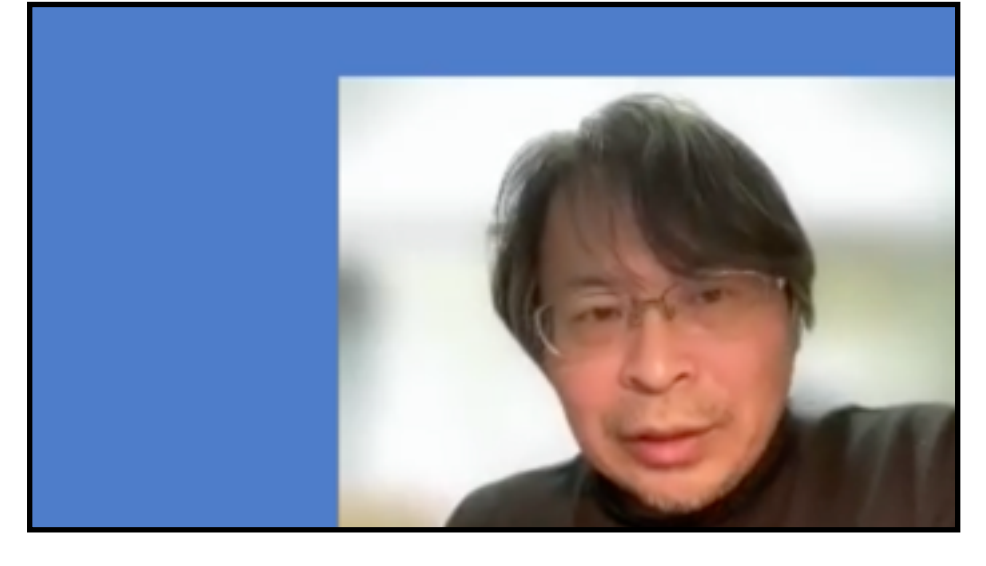

### 'カウント:b229999

メール、Teams (Office)、HINET Fi など 目「利用確認」、2年目以降「年度更新」

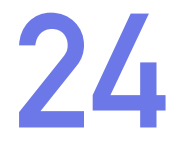

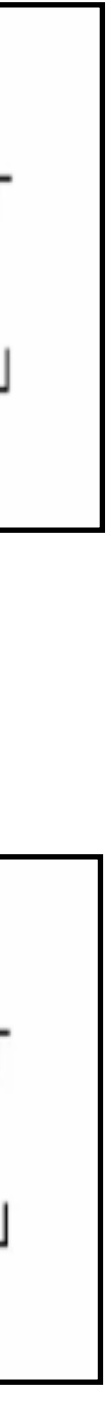

「動画ファイルの前後を手軽に詰めたい」→Losslesscut

- https://github.com/mifi/lossless-cut
- ▶ 動画ファイルを再エンコードせず に保存するので、劣化がなくしか も処理速度が超早い
- ► Teams会議録画のトリムに最適
- ► 任意のフレームで切れるわけでは ない(Iフレームで切る)のに注意

### Download

If you want to support my continued work on LosslessCut, and you want the advantage of a secure and simple installation process with automatic updates, consider getting it from your favorite store:

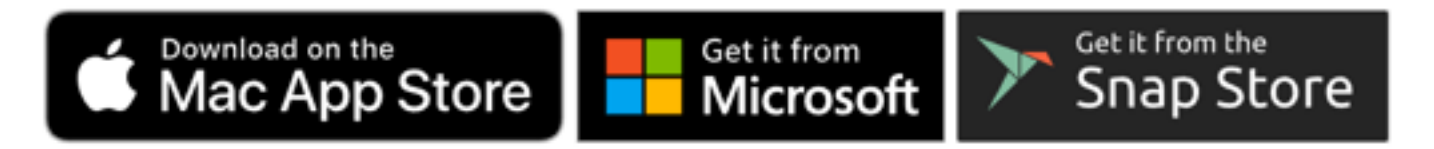

If you prefer to download the executables manually, this will of course always be free:

- Mac OS X: DMG
- Windows: 7zip (APPX not available)
- Linux: x64 tar.bz2 / x64 AppImage / arm64 tar.bz2 / Raspberry Pi armv7l
- More releases

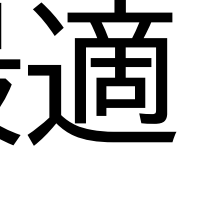

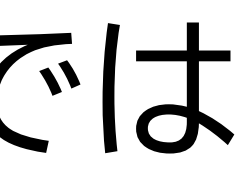

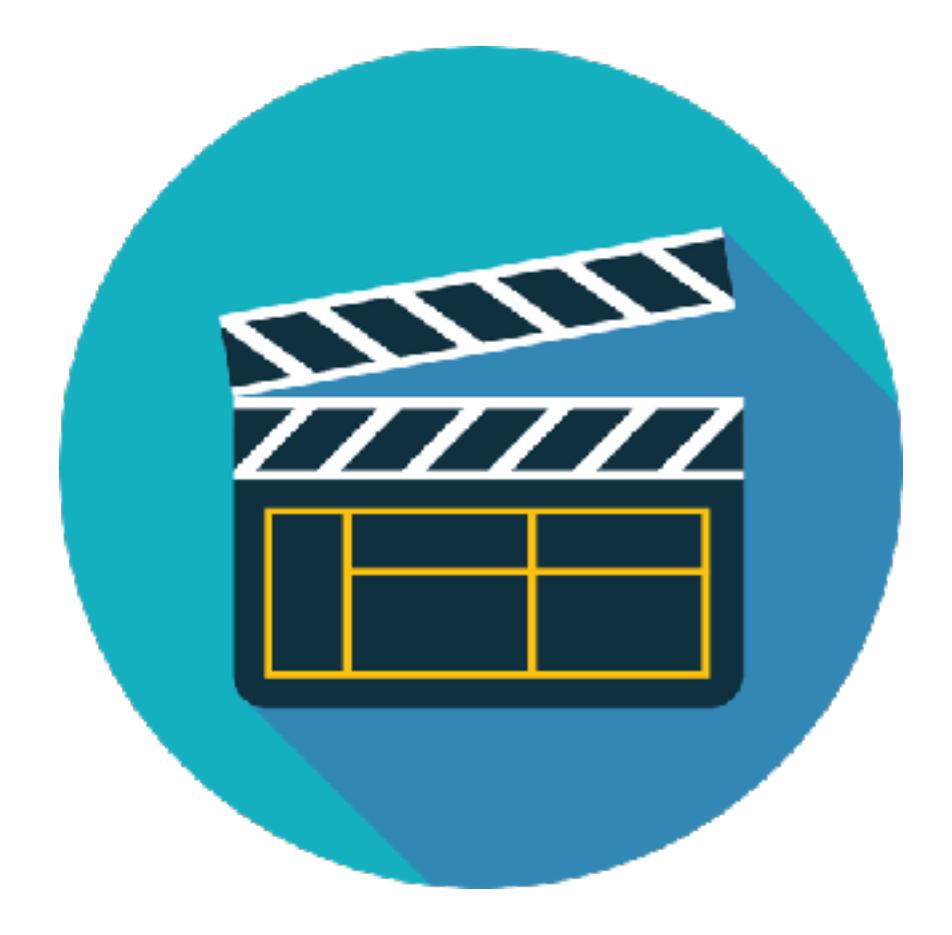

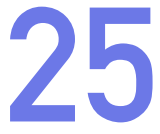

### losslesscutの基本的な使いかた

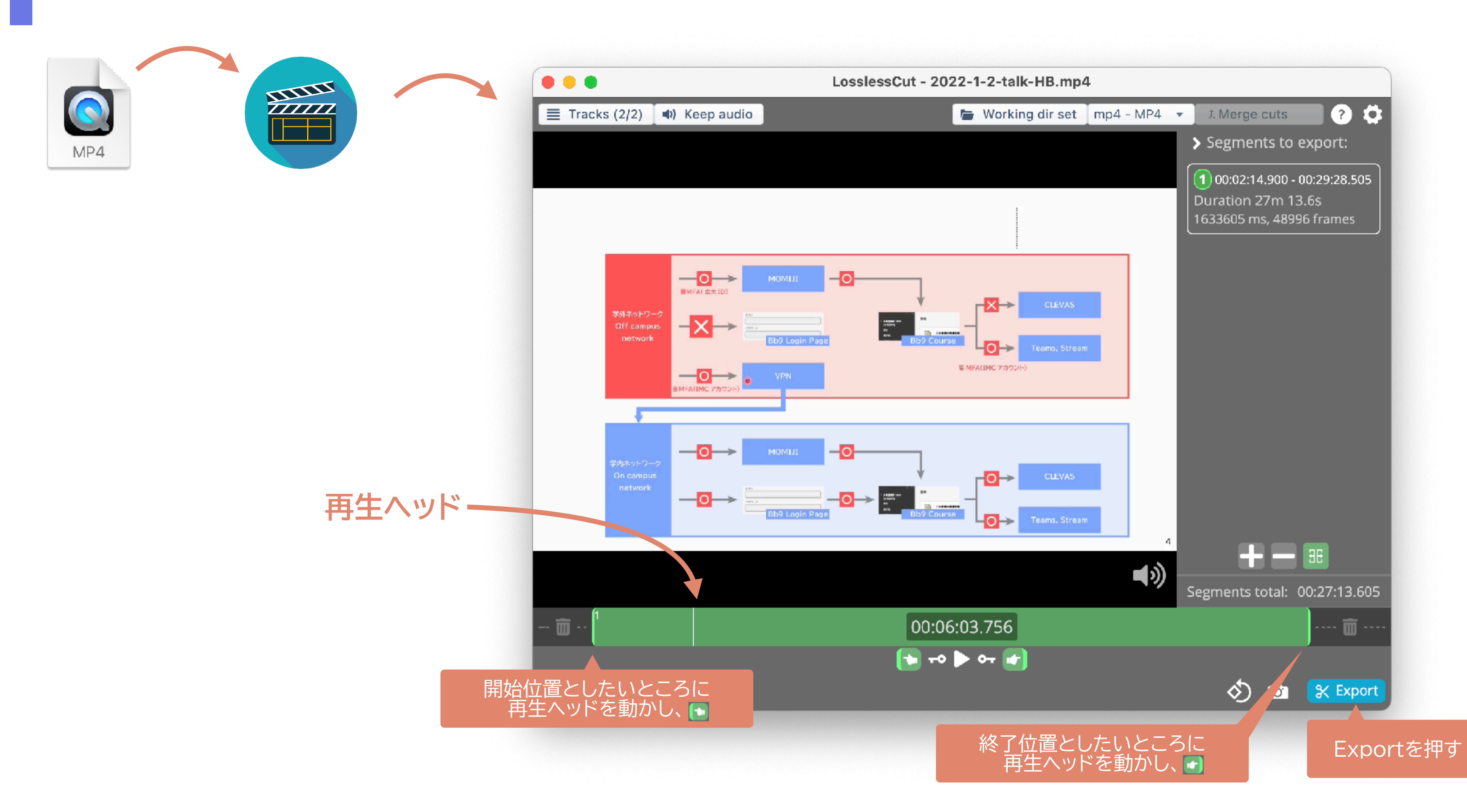

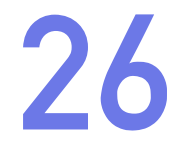

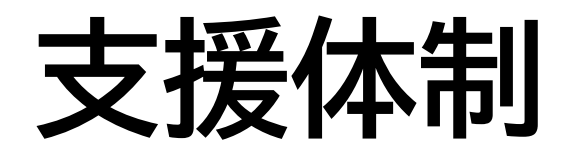

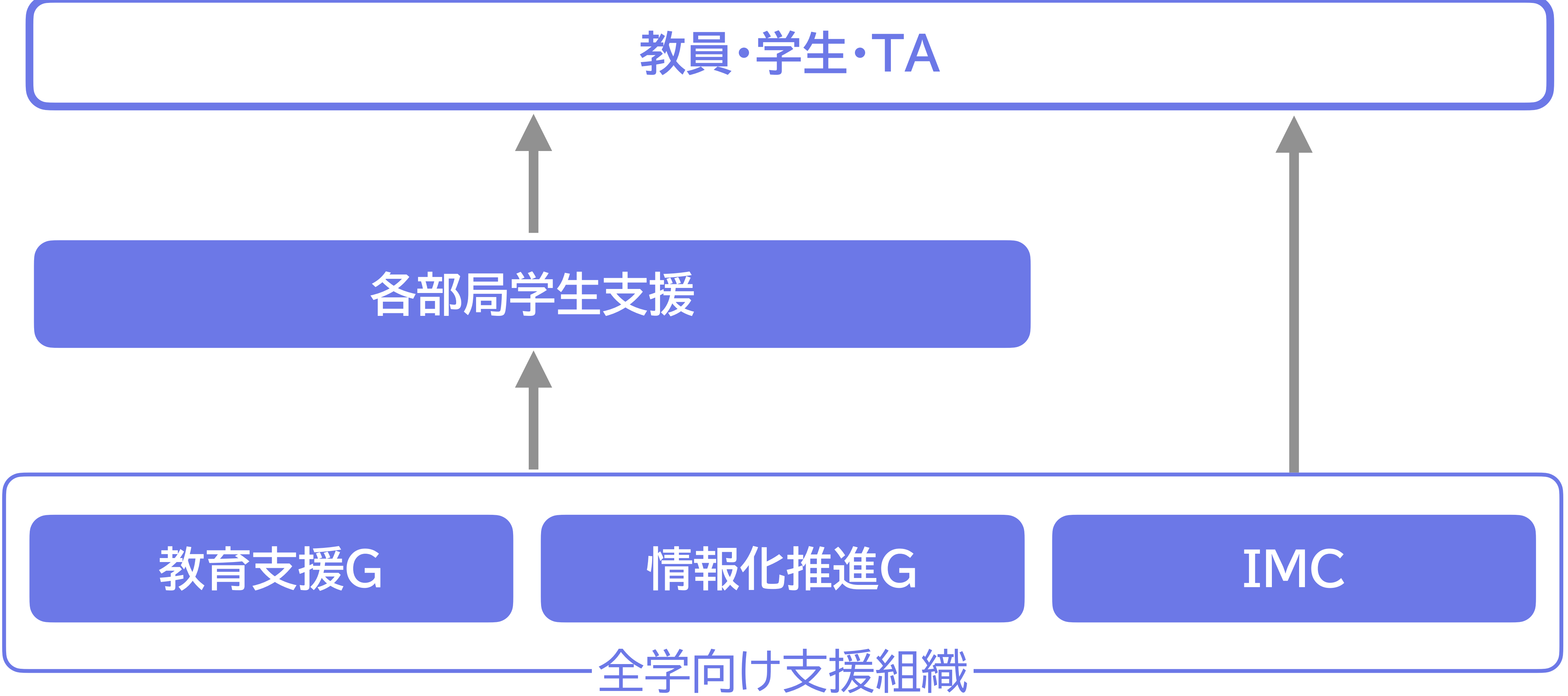

授業支援システムの使い方・トラブル: https://www.media.hiroshima-u.ac.jp/helpdesk (内線: 東広島4679/IMC eラーニング支援室)

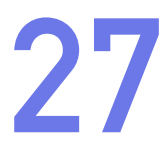